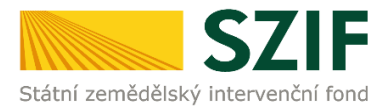

# <u>Podrobný postup pro vygenerování a zaslání Žádosti o podporu a příloh OPR přes</u> <u>Portál farmáře</u>

# 1. a 2. výzva příjmu žádostí Operačního programu Rybářství (2014 – 2020)

V následujícím dokumentu je uveden podrobný postup vygenerování Žádosti o podporu OPR a následné podání prostřednictvím Portálu farmáře. Při vygenerování a zaslání Žádosti o podporu a příloh <u>doporučujeme použít internetový prohlížeč Internet Explorer verzi 9 a více.</u>

Postup podání Žádosti o podporu je uveden v kapitole 9.1. Obecných podmínek pro poskytnutí podpory na základě Operačního programu Rybářství na období 2014 – 2020 (dále jen "Pravidla pro žadatele a příjemce").

# A. Vygenerování Žádosti o podporu

Žádost o podporu musí být vygenerována z účtu Portálu farmáře (dále jen PF) žadatele. PF je žadateli přístupný přes <u>www.szif.cz</u> (obrázek 1), který poskytuje žadateli přístup k individuálním informacím detailního charakteru o jeho žádostech a umožňuje mu využívat služby, jejichž cílem je žadateli pomoci, případně mu poskytnout podporu při vybraných úkonech. Přístup k individuálním informacím a službám mají pouze registrovaní žadatelé.

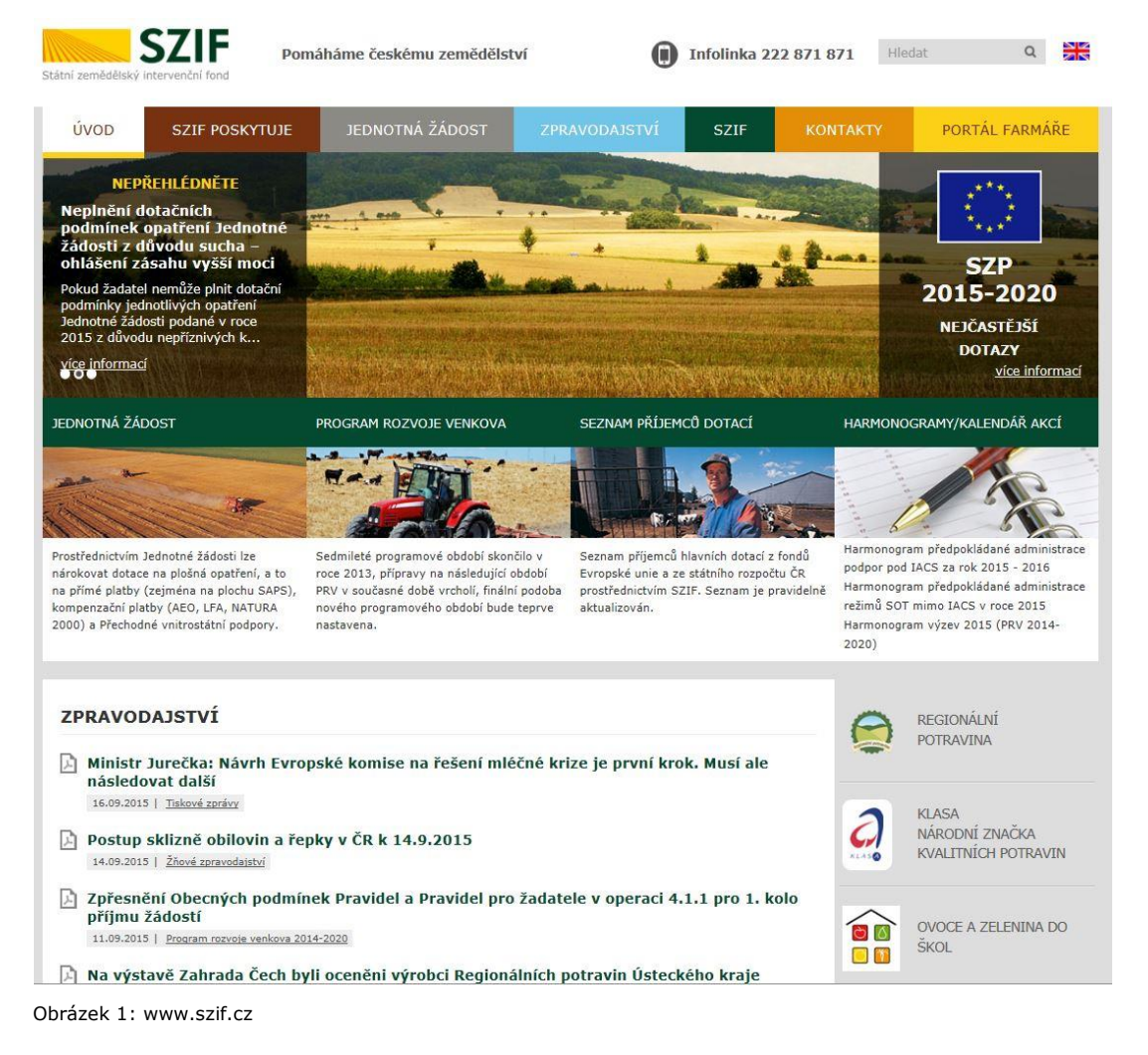

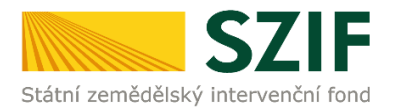

Po zobrazení webové stránky Státního zemědělského intervenčního fondu (dále jen SZIF) se žadatel přihlásí do PF prostřednictvím tlačítka "PORTÁL FARMÁŘE". Tlačítko je zvýrazněno na obrázku 2.

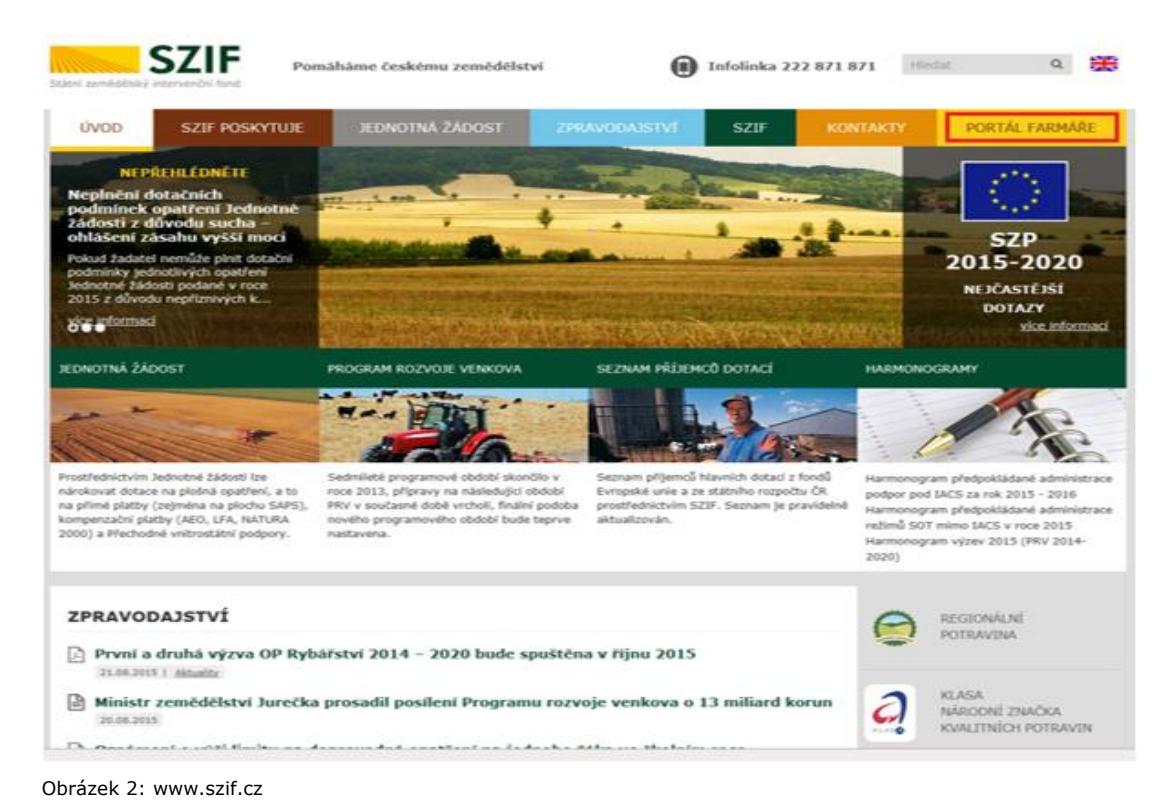

Po kliknutí na záložku "PORTÁL FARMÁŘE" se v hlavičce webových stánek SZIF zobrazí okno pro přihlášení (obrázek 3). Žadatel vyplní uživatelské jméno a heslo do připravených textových polí a klikne na tlačítko "Přihlášení". Pokud Žadatel nemá přístup do PF (tzn. uživatelské jméno a heslo) musí vyplnit "Žádost o přístup" do Portálu farmáře podle pokynů uvedených v dokumentu "Informace pro Žadatele (zobrazeno barevně ve spodní části na obrázku 3).

# PŘIHLÁŠENÍ NA PORTÁL FARMÁŘE

| zamezení bezpečnostn                                                                                                    | ních hlášek prohlížeče si <u>stáhněte Certifikát 1. certifikační au</u>                                                                                                    | itority (1.CA)                                                 |
|----------------------------------------------------------------------------------------------------|----------------------------------------------------------------------------------------------------|----------------------------------------------------------------|
| Uživatelské jméno:                                                                                                    | ¢                                                                                                    |                                                                |
| Heslo:                                                                                                    | *                                                                                                    |                                                                |
|                                                                                                    | Přihlášení                                                                                                    |                                                                |
| detailniho charakteru (<br>pomoci, případně mu p                                                                                                    | o jeho žadostech a umožňuje mu využivat služby, jejichž cilo<br>poskytnout podporu při vybraných úkonech. Přístup k individ                                                                                                    | duálním                                                        |
| detailního charakteru (<br>pomocí, případně mu p<br>informacím a službám r<br>uživatelského jména a<br>Portálu farmáře podle<br>do Portálu farmáře. | o jeho žadostech a umožnuje mu využivat služby, jejichž dil<br>poskytnout podporu při vybraných úkonech. Přístup k indivic<br>na Portálu farmáře mají pouze registrovaní uživatelé. Pro zí<br>hesla do Portálu farmáře je třeba vyplnit <u>P</u> Žádost o p<br>pokynů uvedených v dokumentu <u>N</u> Informace pro žada | duálním<br>skání<br><u>řístup</u> do<br><u>itele</u> o přístup |

Copyright © SZIF 2000- 2015 , všechna práva vyhrazena.

Obrázek 3: Přihlášení do PF

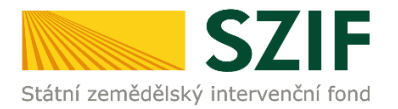

Po přihlášení se načte úvodní strana PF (obrázek 4). Pro vygenerování Žádosti o podporu lze použít odkaz "Podat novou žádost" na úvodní straně, nebo sekci "Nová podání" v levé sloupcové nabídce. Obě možnosti jsou vyznačeny na obrázku 4.

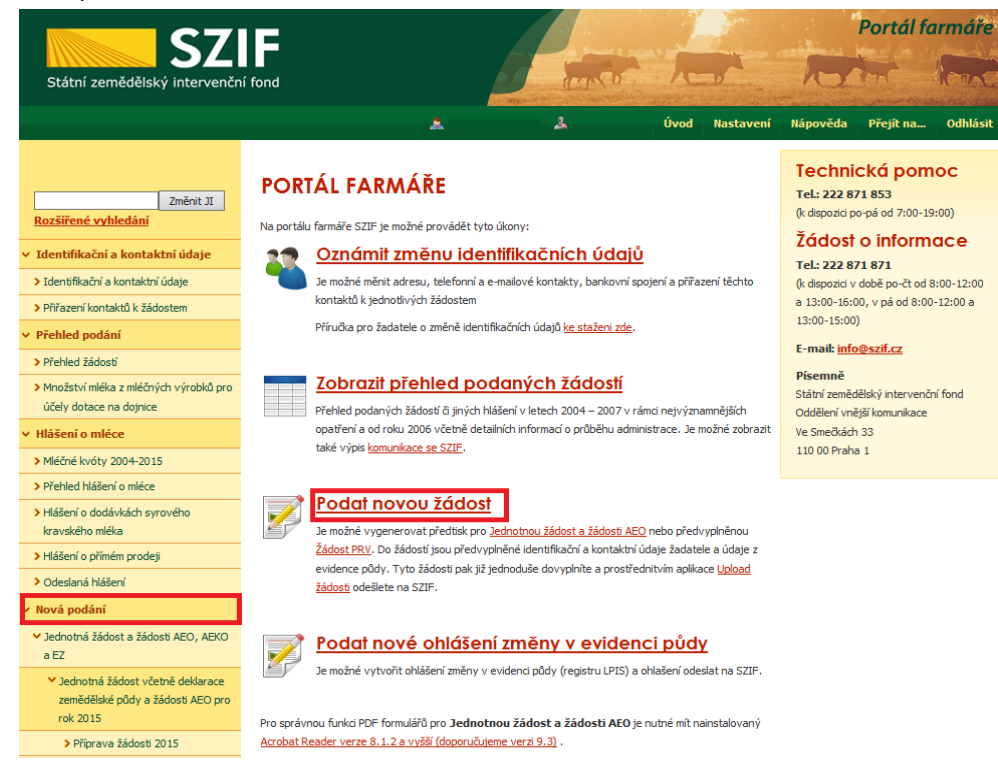

Obrázek 4: Úvodní strana PF

Po kliknutí na "Podat novou žádost" se zobrazí "NOVÁ PODÁNÍ" (obrázek 5). Generování nové Žádosti je dostupné pod záložkou "Žádost OP Rybářství" -> "Žádost o podporu" vyznačené červeným rámečkem.

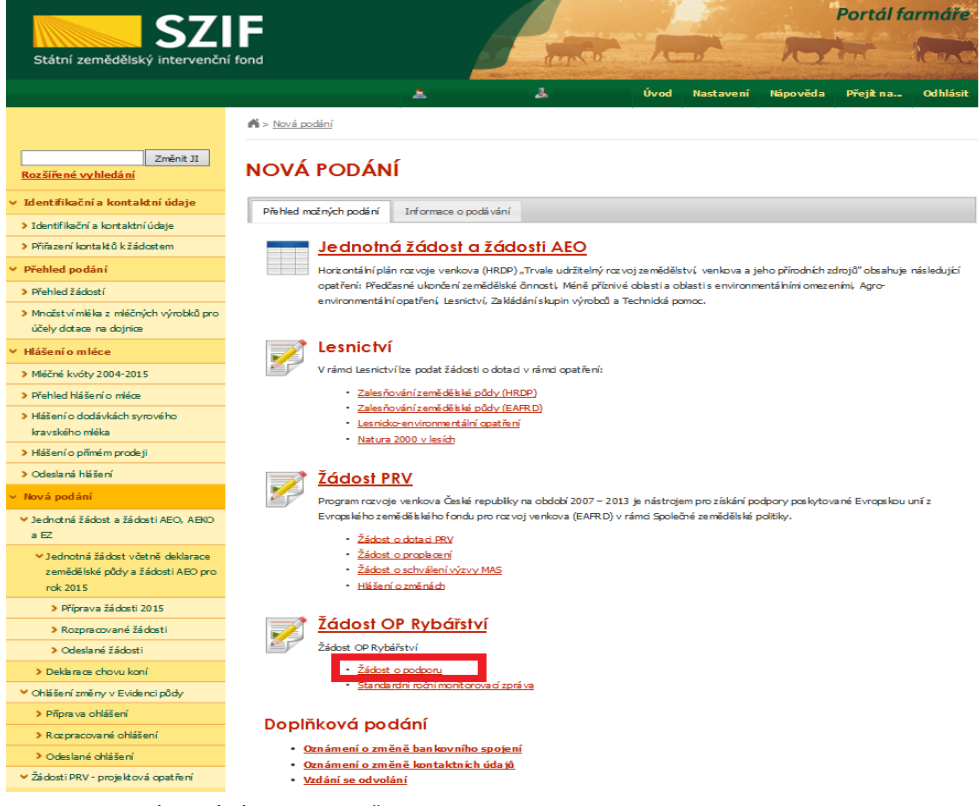

Obrázek 5: NOVÁ PODÁNÍ, generování Žádosti o podporu

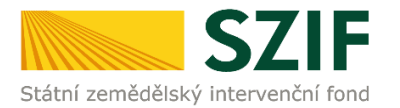

Následně se zobrazí stránka "ŽÁDOST OP RYBÁŘSTVÍ " (obrázek 6). Pro vygenerování Žádosti o podporu je nutné kliknout na tlačítko "Předvyplnění nových žádostí o podporu", které je zvýrazněno.

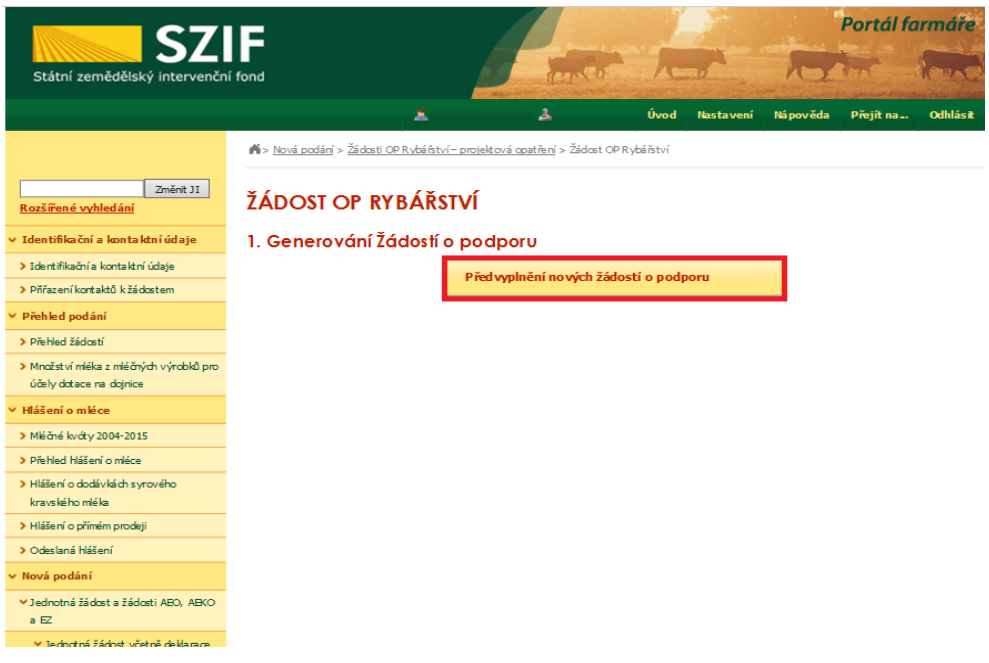

Obrázek 6: Předvyplnění nových žádostí o podporu

Další krok je tvořen dvěma částmi ("Identifikační a kontaktní údaje žadatele" a "Výběr opatření /záměru Žádosti o podporu" (zachycuje obrázek 7).

V první části jsou automaticky předvyplněná pole "Jméno a příjmení žadatele/Název organizace" a "Adresa sídla/trv. bydliště". U ostatních údajů ("Adresa pro doručování", "Bankovní spojení", "Telefon", "Mobilní telefon", "E-mail") má žadatel možnost vybrat z více variant uložených na PF.

Ve druhé části vybere žadatel zaškrtnutím opatření/záměr a vepíše název projektu do připraveného textového pole.

Poznámka: v této sekci je na PF zobrazeno číselné označení opatření a název záměrů (názvy opatření uvedeny níže v tabulce).

| Opatření 2.1. Inovace                                                 |
|-----------------------------------------------------------------------|
| Opatření 2.2.a) Investice do akvakultury                              |
| Opatření 2.4. Recirkulační zařízení a průtočné systémy s dočišťováním |
| Opatření 5.3. Investice do zpracování produktů                        |
| Opatření 2.5. Akvakultura poskytující environmentální služby          |
|                                                                       |

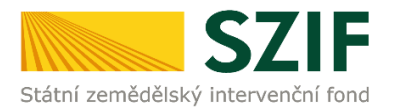

| Státní zemědělský intervenční fond                                                                                                    | ortál farmáře     |
|----------------------------------------------------------------------------------------------------|-------------------|
| 👗 🍰 Úvod Nastavení Nápověda Př                                                                                                    | fejítna… Odhlásit |
| Avid podání > Žádosti OP Ryběřství - prohistová opstření > Žádost OP Ryběřství                                                                                                    |                   |
| Zment 31<br>Rozálfe né vyhle dání<br>ŽÁDOST OP RYBÁŘSTVÍ                                                                                                    |                   |
| Identifikační a kontaktní údaje     Identifikační a kontaktní údaje     Identifikační a kontaktní údaje     Identifikační a kontaktní údaje                                                                                                    |                   |
| > Demonstrating to the source of the source of the source |                   |
| Viched andéní     Viched andéní                                                                                                    |                   |
| Direket Manuel     Direket Manuel     Direket Manuel     Direket Manuel     Direket Manuel                                                                                                    |                   |
|                                                                                                    |                   |
| účely dotace na dojnie Adresa sida / trv. bydětě:                                                                                                    |                   |
| / Hlášení o mléce                                                                                                    |                   |
| Adress pro doručován:                                                                                                    |                   |
| Přetřed Mášení o měce     Bankovní spojení:                                                                                                    |                   |
| > Háženío dodávlách syrového                                                                                                    |                   |
| Hiššenio přímém prodeji     Mohlari te kran:                                                                                                    |                   |
| > Odeslaná Nášení Court de Lator.                                                                                                    |                   |
| Nová podání Breal:                                                                                                    |                   |
| Jadnotná žádost a žádosti A EO, A EKO                                                                                                    |                   |
| • 52                                                                                                    |                   |
| ✓ Jednotná žádost vätně delárace<br>zemědělské půdy a žádosti AEO pro                                                                                                    |                   |
| rok 2015 2.1. Inovace                                                                                                    |                   |
| Připreva 14 dosti 2015     Název projektu (mex 100 znaků):                                                                                                    |                   |
| 2 Kozpradu zaklasti                                                                                                    |                   |
|                                                                                                    |                   |
| Destarace chovy kom     Destarace chovy kom     D     |                   |
| Vinaueni zminy v zvueno puby     Nazev projektu (max 100 znako):                                                                                                    |                   |
| / Englished Vindsbill                                                                                                    |                   |
|                                                                                                    |                   |
| Rozprecované ohlěšení     2.4. Reciklulé ční zařížení e průtočné systémy s dočíličováním                                                                                                    |                   |
|                                                                                                    |                   |
| Rozprecované dhiššení     Odestané dhiššení     Odestané dhiššení     Z4.A Rechtule dhi zaříšení s průločné systémy s dočištováním     Nišzev projektov (mex 100 znalič):     Storet providentu (mex 100 znalič):                                                                                                    |                   |
| Rosprecovené dníššení     Costand dníššení     Costand dníššení     Costand dníššení     Costand dnížšení     Název projektvá dníž vytádny z dalištoválním     Název projektvá dnížení     Název projektvá dnížení     Stádast o obcej PRV                                                                                                    |                   |
| Rozprocované drúššení     Ocestené ohlišení     Ocestené ohlišení     Ocestené ohlišení     Nisev projektu (mex 100 znalů):     Stádat o projektu (mex 100 znalů):     Ocestené     Stádat o projektu (mex 100 znalů):     Ocestené     Stádat o projektu (mex 100 znalů):     Ocestené     Stádat o projektu (mex 100 znalů):     Ocestené     Stádat o projektu (mex 100 znalů):     Ocestené     Ocestené     Ocestené     Ocestené     Ocestené     Ocestené     Ocestené                                                                                                    |                   |
| Respiratované dniššení     Ocasand dniššení     Ocasand dniššení     Ocasand dniššení     Název projektu (mex 100 snaků):     Ocasand dnišení     Název projektu (mex 100 snaků):     Ocasand     Stádost o dotasí FNV     Ocasand     Stádost o dotasí FNV     Ocasand     Stádost o dotasí FNV     Ocasand     Název projektu (mex 100 snaků):     Ocasand     Název projektu (mex 100 snaků):     Ocasand     Název projektu (mex 100 snaků):     Ocasand     Název projektu (mex 100 snaků):     Ocasand     Název projektu (mex 100 snaků):     Ocasand                                                                                                    |                   |
| Rapprecovené drážšení     Costerné drážšení     Costerné drážšení     Costerné drážšení     Costerné drážšení     Costerné drážšení     Mizev projektu (mex 100 znelů):     Costerné drážšení     Stádst o dotecí PRV     Stádst o prodecení     S.3. Investée do zprecování produktů     Stádst o servšení výsvy MAS     Nězev projektu (mex 100 znelů):     Nězev projektu (mex 100 znelů):     Stádst o servšení výsvy MAS     Nězev projektu (mex 100 znelů):                                                                                                    |                   |
| Rozprecované dniššení     Odestané dniššení     24.04 storekuvé dnižení e protociné systémy s dobištové nim     24.04 storekuvé dnižení     24.04 storekuvé dnižení     24.04 storekuvé dnižení     24.04 storekuvé dnižení     25.04 storekuvé dnižení     25.04 storekuvé dnižení     25.04 storekuvé dnižení     25.04 storekuvé dnižení     25.04 storekuvé dnižení     25.04 storekuvé dnižení     25.04 storekuvé dnižení     25.04 storekuvé dnižení                                                                                                    |                   |
| Pospracované chil šení     Ocasimé dnil šení     Ocasimé dnil šení     Ocasimé dnil šení     Ocasimé dnil šení     Ocasimé dnil šení     Ocasimé dnil šení     Názv projektu (mex 100 znalů):     OC     OCASIMO dotal systémic (mex 100 znalů):     OC     OCASIMO dotal systémic (mex 100 znalů):     OC     OCASIMO dotal systémic (mex 100 znalů):     OC     OCASIMO dotal systémic (mex 100 znalů):     OC     OCASIMO dotal systémic (mex 100 znalů):     OC     OCASIMO dotal systémic (mex 100 znalů):     OC     OCASIMO dotal systémic (mex 100 znalů):     OC     OCASIMO dotal systémic (mex 100 znalů):     OC     OCASIMO dotal systémic (mex 100 znalů):     OC     OCASIMO dotal systémic (mex 100 znalů):     OC     OCASIMO dotal systémic (mex 100 znalů):     OC     OCASIMO dotal systémic (mex 100 znalů):     OC                                                                                                    |                   |
| Acaptrocované dniššení     Ocastané dniššení     Ocastané dniššení                                                                                                    |                   |
| Kozprecovené drálšení     Ocasané drálšení     Ocasané drálšení     Casalané drálšení     Casalané drálšení     Zádost o polsková opraktu (max 100 znalá):     Cosalané drálšení     Szádost o obser RNV     Szádost o scholátní     Szádost o scholátní     Szádost o sc     |                   |
| Pagresované dniššení     Ocestné dniššení     Ocestné dniš                                                                                                    |                   |

Obrázek 7: Generování Žádosti o podporu

Po vyplnění všech částí klikne žadatel na tlačítko "Předvyplnit novou Žádost o podporu" viz obrázek 7.

Po předchozím kroku předvyplnění nové žádosti se zobrazí informace o stavu generování Žádosti o podporu a informace o průběhu viz obrázek 8.

| <b>C7</b>                                                            | E             |                             |                                                   |              |                         | Portál f         | armáře       |
|----------------------------------------------------------------------|---------------|-----------------------------|---------------------------------------------------|--------------|-------------------------|------------------|--------------|
| Státní zemědělský intervenční                                        | í fond        |                             | and the                                           | 1-1          | R                       | in               |              |
|                                                                      |               |                             | . ه                                               | Úvod Nasta   | avení Nápověda          | Přejít na…       | Odhlásit     |
| TEST SYSTÉM                                                          | Nová podár    | ní > <u>Žádosti OP Rybá</u> | ř <u>ství – projektová opatření</u> > Žádost OP R | ybářství     |                         |                  |              |
| Změnit JI<br><u>Rozšířené vyhledání</u>                              | ŽÁDOST        | OP RYBÁ                     | ŘSTVÍ                                             |              |                         |                  |              |
| <ul> <li>Identifikační a kontaktní údaje</li> </ul>                  | Stav genera   | ování                       |                                                   |              |                         |                  |              |
| > Identifikační a kontaktní údaje                                    |               |                             | 100%                                              | ⁄0           |                         |                  |              |
| > Přiřazení kontaktů k žádostem                                      |               |                             |                                                   |              |                         |                  |              |
| <ul> <li>Přehled podání</li> </ul>                                   |               |                             |                                                   |              |                         |                  |              |
| > Přehled žádostí                                                    | Informace     | o průběhu                   |                                                   |              |                         |                  |              |
| > Množství mléka z mléčných výrobků pro                              |               |                             |                                                   |              |                         |                  | echny zprávy |
| účely dotace na dojnice                                              | Vytvořeno     | Opatření /                  | Název projektu                                    |              | Soubory                 |                  | _            |
| <ul> <li>Hlášení o mléce</li> </ul>                                  |               | záměr                       |                                                   |              |                         |                  |              |
| > Mléčné kvóty 2004-2015                                             | 06.10.2015    | 2.2 a)                      | TEST                                              |              | Stav: Nezpra            | acováno          |              |
| > Přehled hlášení o mléce                                            | 15:59:23      | ,                           |                                                   |              | <u>∧</u> <u>Stahnou</u> | <u>it soubor</u> |              |
| <ul> <li>Hlášení o dodávkách syrového<br/>kravského mléka</li> </ul> | A             | Y 10-1 0                    | _                                                 |              |                         |                  |              |
| > Hlášení o přímém prodeji                                           | 👎 Zpet na sez | nam predtisků               |                                                   | Pokračovat v | podání s elektro        | nickým poo       | lpisem       |
| > Odeslaná hlášení                                                   |               |                             | _                                                 |              |                         |                  |              |
| ✓ Nová podání                                                        |               |                             |                                                   |              |                         |                  |              |
| <ul> <li>Jednotná žádost a žádosti AEO, AEKO<br/>a EZ</li> </ul>     |               |                             |                                                   |              |                         |                  |              |
| ✓ Jednotná žádost včetně deklarace                                   |               |                             |                                                   |              |                         |                  |              |

Obrázek 8: Stav generování

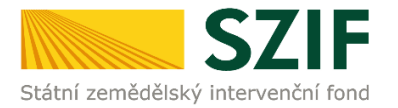

Po vygenerování Žádosti (stav generování 100 %) a stisku tlačítka "Zpět na seznam předtisků" (obrázek 8) se objeví přehled všech žádostí jako na obrázku 9. Pokud bylo v předchozím kroku zaškrtnuto více opatření/záměrů pro předvyplnění Žádostí o podporu, pak bude v sekci vygenerovaných žádostí tolik žádostí, kolik žadatel zaškrtl. Situaci zachycuje obrázek 9.

| Státní zemědělský intervenčn                                                                            | í fond                 |                           | 4                             | - Annes                           | 1             |                   | R                             | Portál fe               |          |  |  |
|----------------------------------------------------------------------------------------------------|------------------------|---------------------------|-------------------------------|-----------------------------------|---------------|-------------------|-------------------------------|-------------------------|----------|--|--|
|                                                                                                    |                        |                           | *                             | <b>a.</b> :                       | Úvod          | Nastavení         | Nápověda                      | Přejít na…              | Odhlásit |  |  |
| TEST SYSTÉM                                                                                             | <b>A</b> > <u>Nová</u> | podání > <u>Žádosti (</u> | <u> OP Rybářství – projek</u> | <u>stová opatření</u> > Žádost OP | Rybářství     |                   |                               |                         |          |  |  |
| Změnit JI<br>Rozšířené vyhledání                                                                        | ŽÁDC                   | ŽÁDOST OP RYBÁŘSTVÍ       |                               |                                   |               |                   |                               |                         |          |  |  |
| <ul> <li>Identifikační a kontaktní údaje</li> </ul>                                                     | 1. Gen                 | erování Ž                 | ádostí o po                   | dporu                             |               |                   |                               |                         |          |  |  |
| Identifikační a kontaktní údaje                                                                         |                        |                           | Dže                           | davalažní novsích žód             | antí a nadu   |                   |                               |                         |          |  |  |
| > Přiřazení kontaktů k žádostem                                                                         |                        |                           | Pre                           | avypinen novych zado              | isti o pou    | Joru              |                               |                         |          |  |  |
| <ul> <li>Přehled podání</li> </ul>                                                                      |                        |                           |                               |                                   |               |                   |                               |                         |          |  |  |
| > Přehled žádostí                                                                                       | 2. Sezr                | nam doča                  | sně uložený                   | ích Žádostí o po                  | odporu        |                   |                               |                         |          |  |  |
| > Množství mléka z mléčných výrobků pro                                                                 | V následujíc           | í tabulce nalezneti       | e seznam vygenerova           | aných předtisků. Poslední ge      | enerovaný pře | edtisk je zvýrazn | ěný jako první ř              | ádek tabulky.           |          |  |  |
| účely dotace na dojnice                                                                                 |                        | Naposledy                 | Opatření /                    |                                   |               |                   |                               |                         |          |  |  |
| <ul> <li>Hlášení o mléce</li> </ul>                                                                     |                        | uloženo                   | záměr                         | Nazev projektu                    |               |                   | Akce                          |                         |          |  |  |
| > Mléčné kvóty 2004-2015                                                                                |                        |                           |                               |                                   |               |                   | Stav: Nezpra                  | cováno                  |          |  |  |
| Přehled hlášení o mléce                                                                                 | _                      | 06.10.2015                |                               |                                   |               |                   | Pokračovat v                  | podání:<br>ronickým pod | nisem    |  |  |
| <ul> <li>Hlášení o dodávkách syrového<br/>kravského mléka</li> </ul>                                    |                        | 16:57:37                  | 2.1                           | test                              |               |                   | Stáhnou                       | t soubor                |          |  |  |
| > Hlášení o přímém prodeji                                                                              |                        |                           |                               |                                   |               |                   |                               |                         |          |  |  |
| > Odeslaná hlášení                                                                                      |                        |                           |                               |                                   |               |                   | Stav: Ve zpra<br>Pokračovat v | scování<br>podání:      |          |  |  |
| ✓ Nová podání                                                                                           |                        | 06.10.2015<br>16:56:23    | 2.2 a)                        | TEST                              |               |                   | រាំ <u>s elekt</u>            | ronickým pod            | pisem_   |  |  |
| <ul> <li>Jednotná žádost a žádosti AEO, AEKO<br/>a EZ</li> </ul>                                        |                        |                           |                               |                                   |               |                   | Jain Stáhnou                  | t soubor                |          |  |  |
| <ul> <li>Jednotná žádost včetně deklarace<br/>zemědělské půdy a žádosti AEO pro<br/>rok 2015</li> </ul> | Vymaz                  | at                        |                               |                                   |               |                   |                               |                         |          |  |  |
| > Příprava žádosti 2015                                                                                 |                        |                           |                               |                                   |               |                   |                               |                         |          |  |  |
| Rozpracované žádosti                                                                                    |                        |                           |                               |                                   |               |                   |                               |                         |          |  |  |

Obrázek 9: Vygenerované Žádosti o podporu

Jestliže je třeba některou z vygenerovaných Žádostí o podporu vymazat, pak žadatel provede její označení dle obrázku 10 a stiskne tlačítko "Vymazat".

| <b>C7</b>                                                                                               |                                 |                           |                   |                                     |                  | 100               |                   | Portál fo               | armáře   |
|----------------------------------------------------------------------------------------------------|---------------------------------|---------------------------|-------------------|-------------------------------------|------------------|-------------------|-------------------|-------------------------|----------|
| Státní zemědělský intervenčn                                                                            | í fond                          |                           |                   | S interest                          | - 1-             |                   | R                 | tent -                  | 1000     |
|                                                                                                    |                                 |                           | A                 | 3.                                  | Úvod             | Nastavení         | Nápověda          | Přejít na…              | Odhlásit |
| TEST SYSTÉM                                                                                             | Nová p                          | oodání > <u>Žádosti (</u> | DP Rybářství – pr | r <u>ojektová opatření</u> > Žádost | OP Rybářství     |                   |                   |                         |          |
| Změnit JI<br>Rozšířené vyhledání                                                                        | ŽÁDOST OP RYBÁŘSTVÍ             |                           |                   |                                     |                  |                   |                   |                         |          |
| <ul> <li>Identifikační a kontaktní údaje</li> </ul>                                                     | 1. Generování Žádostí o podporu |                           |                   |                                     |                  |                   |                   |                         |          |
| > Identifikační a kontaktní údaje                                                                       |                                 |                           |                   | Předvolnění nových ž                | ádostí o podu    | oru               |                   |                         |          |
| > Přiřazení kontaktů k žádostem                                                                         |                                 |                           |                   | redvypineni novych z                |                  |                   |                   |                         |          |
| ✓ Přehled podání                                                                                        |                                 |                           |                   | - <b>-</b>                          |                  |                   |                   |                         |          |
| > Přehled žádostí                                                                                       | 2. Sezn                         | am doča                   | sně ulože         | ených Zádostí o                     | podporu          |                   |                   |                         |          |
| <ul> <li>Množství mléka z mléčných výrobků pro<br/>účely dotace na dojnice</li> </ul>                   | V následující                   | tabulce naleznete         | seznam vygene     | erovaných předtisků. Posledn        | í generovaný pře | edtisk je zvýrazn | ěný jako první ří | ádek tabulky.           |          |
| ✓ Hlášení o mléce                                                                                       |                                 | uloženo                   | záměr             | Název projektu                      |                  |                   | Akce              |                         |          |
| > Mléčné kvóty 2004-2015                                                                                |                                 |                           |                   |                                     |                  |                   | Stav: Nezpra      | icováno                 |          |
| > Přehled hlášení o mléce                                                                               | -                               | 06.10.2015                |                   |                                     |                  |                   | Pokračovat v      | podání:<br>ronickým pod | pisem    |
| <ul> <li>Hlášení o dodávkách syrového<br/>kravského mléka</li> </ul>                                    |                                 | 16:57:37                  | 2.1               | test                                |                  |                   | Stáhnou           | t soubor                |          |
| > Hlášení o přímém prodeji                                                                              |                                 |                           |                   |                                     |                  |                   | <b>C</b> 1        |                         |          |
| > Odeslaná hlášení                                                                                      |                                 |                           |                   |                                     |                  |                   | Pokračovat v      | podání:                 |          |
| ∨ Nová podání                                                                                           |                                 | 06.10.2015<br>16:56:23    | 2.2 a)            | TEST                                |                  |                   | N <u>s elekt</u>  | ronickým pod            | pisem    |
| <ul> <li>Jednotná žádost a žádosti AEO, AEKO<br/>a EZ</li> </ul>                                        |                                 |                           |                   |                                     |                  |                   | Jan Stáhnou       | t soubor                |          |
| <ul> <li>Jednotná žádost včetně deklarace<br/>zemědělské půdy a žádosti AEO pro<br/>rok 2015</li> </ul> | Vymaza                          | st                        |                   |                                     |                  |                   |                   |                         |          |
| > Příprava žádosti 2015                                                                                 |                                 |                           |                   |                                     |                  |                   |                   |                         |          |
| Rozpracované žádosti                                                                                    |                                 |                           |                   |                                     |                  |                   |                   |                         |          |
| Odeclané žádosti                                                                                        |                                 |                           |                   |                                     |                  |                   |                   |                         |          |

Obrázek 10: Vymazání předvyplněné Žádosti o podporu

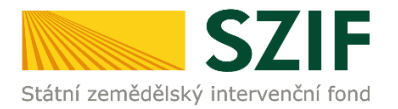

Pokud žadatel žádnou Žádost o podporu odstranit nechce, provede se prostřednictvím "Stáhnout soubor" uložení jednotlivých Žádostí o podporu (obrázek 11). Každá Žádost o podporu bude uložena do PC žadatele, kde ji bude možné kompletně vyplnit.

| <b>C7</b>                                                                             | E                      |                        |                     |                                      |                           |                               | Portál farmáře     |
|---------------------------------------------------------------------------------------|------------------------|------------------------|---------------------|--------------------------------------|---------------------------|-------------------------------|--------------------|
| Státní zemědělský intervenčn                                                          | í fond                 |                        |                     | - inner                              | Amor                      | R                             | The ford           |
|                                                                                       |                        |                        |                     | 2                                    | Úvod Nastave              | ení Nápověda                  | Přejít na Odhlásit |
|                                                                                       | <b>N</b> > <u>Nová</u> | podání > Žádosti (     | DP Rybářství – pr   | <u>ojektová opatření</u> > Žádost OP | Rybářství                 |                               |                    |
| Změnit JI<br>Rozšířené vyhledání                                                      | ŽÁDO                   | OST OP RY              | BÁŘSTV              | rí -                                 |                           |                               |                    |
| Identifikační a kontaktní údaje                                                       | 1. Ger                 | nerování Ž             | ádostí o p          | odporu                               |                           |                               |                    |
| > Identifikační a kontaktní údaje                                                     |                        |                        |                     | Předvyplnění nových žád              | ostí o podporu            |                               |                    |
| > Přířazení kontaktů k žádostem                                                       |                        |                        |                     |                                      |                           |                               |                    |
| Přehled podání                                                                        | 2 5                    | a ana da A a           | an Xula Xa          | miah žádosti o p                     | e de e u i                |                               |                    |
| > Přehled žádostí                                                                     | Z. Sez                 | nam aoca               | sne uloze           | enych Zadosti o p                    | oaporu                    |                               |                    |
| <ul> <li>Množství mléka z mléčných výrobků pro<br/>účely dotace na dotnice</li> </ul> | V nasleduji            | ci tabulce naleznete   | e seznam vygene     | rovaných předtisků. Poslední g       | enerovaný předtisk je zvy | raznený jako první ří         | idek tabulky.      |
| Hlášení o mléce                                                                       |                        | Naposledy<br>uloženo   | Opatření /<br>záměr | Název projektu                       |                           | Akce                          |                    |
| > Mléčné kvôty 2004-2015                                                              |                        |                        |                     |                                      |                           | Stav: Nezora                  | rováno             |
| > Přehled hlášení o mléce                                                             |                        | 00 40 2045             |                     |                                      |                           | Pokračovat v                  | podání:            |
| <ul> <li>Hlášení o dodávkách syrového<br/>kravského mléka</li> </ul>                  |                        | 16:57:37               | 2.1                 | test                                 |                           | Stáhnou                       | ronickým podpisem  |
| > Hlášení o přímém prodeji                                                            |                        |                        |                     |                                      |                           |                               |                    |
| > Odeslaná hlášení                                                                    |                        |                        |                     |                                      |                           | Stav: Ve zpra<br>Pokračovat v | cování<br>podání:  |
| Nová podání                                                                           |                        | 06.10.2015<br>16:56:23 | 2.2 a)              | TEST                                 |                           | ואס <mark>ג elekt</mark>      | onickým podpisem   |
| <ul> <li>Jednotná žádost a žádosti AEO, AEKO<br/>a EZ</li> </ul>                      |                        |                        |                     |                                      |                           | 🔎 Stáhnou                     | t soubor           |
| Jednotná žádost včetně deklarace                                                      |                        |                        |                     |                                      |                           |                               |                    |
| zemědělské půdy a žádosti AEO pro<br>rok 2015                                         | Vymaz                  | at                     |                     |                                      |                           |                               |                    |
| > Příprava žádosti 2015                                                               | -                      |                        |                     |                                      |                           |                               |                    |
| > Rozpracované žádosti                                                                |                        |                        |                     |                                      |                           |                               |                    |
| > Odeslané žádosti                                                                    |                        |                        |                     |                                      |                           |                               |                    |
| > Deklarace chovu koní                                                                |                        |                        |                     |                                      |                           |                               |                    |
| <ul> <li>Ohlášení změny v Evidenci půdy</li> </ul>                                    |                        |                        |                     |                                      |                           |                               | Uložit             |
| 1                                                                                     |                        |                        |                     |                                      |                           |                               | Uložit jako        |
|                                                                                       |                        |                        |                     |                                      |                           |                               |                    |

Obrázek 11: Uložení předvyplněné Žádosti o podporu

Formulář Žádosti o podporu, který se ukládá do PC, zachycuje obrázek 12. Po vyplnění ho Žadatel nahraje resp. "podá Žádost o podporu OPR" prostřednictvím Portálu farmáře.

| Žadatel vyplňuje pouze bíle podbarvená pole         C Z . 10, / /                                                                                                    | Menu                                                                                                  | Datum podání žádosti Hodina podání                         |
|----------------------------------------------------------------------------------------------------|----------------------------------------------------------------------------------------------------|------------------------------------------------------------|
| Šád                                                                                                    | ost o podporu z OP Ry<br>A Informace o žadateli                                                       | vbářství Ve Smečkách 33<br>110 00 Praha 1<br>i www.szif.cz |
| 1.Číslo výzvy:     2.Název výzvy:       1     1.výzva OP Ryběřství 2014 - 2020       4.Priorita unit     5.Opatření:       2     2.1       7.Číslo záměru:     8.Název záměru:       9.Název projektu (max. 100 znaků i s mezerami):       Pest       10.Pracoviště SZIP příslušné k administraci žádosti:       RO Praha | 3.Cílová skupina:     2.1 Podnik akvakultu     7.1 Podnik akvakultu     7.1 Podnik akvakultu          | ury spolupracující s partnerem projektu                    |
| Právnická osoba:<br>14.Název:<br>Fyzická osoba:<br>16.Trul před:<br>20.Bodné číslo:                                                                                                    | 13.Plátce DPH ve v<br>18.Příjmení:                                                                    | vztahu k aktivitám projektu Ano Ne X                       |
| Právnická i fyzická osoba:<br>23.IČ: 24.DtČ (je-li přiděleno): 25.Inte<br>Sídlo firmy (PO)/trvalé bydliště (FO) - dle v<br>26.Ulice:                                                                                                    | rnetové stránky:<br>źpisu z obchodního rejstříku resp. jír<br>27.č.p./č.e.; 28.č.o.; 29.95č;          | Muž Żena O<br>ného osvědčení právního statusu<br>30.0bec:  |
| 31.Část obce/městská část:<br>34.Telefon:                                                                                                    | 32.NUTS 4/ LAU 1 (okres):<br>35.Mobilní telefon:                                                      | 33.NUTS 3 (kraj):<br>36.E-mail:                            |
| Adresa pro doručování (vyplňuje se pouze<br>37.Ulice:<br>42.Část obce/městská část:                                                                                                    | , je-li odlišná od trvalého bydliště -<br>38.č.p./č.e.: 39.č.o.: 40.PSČ:<br>43.NUTS 4/ LAU 1 (okres): | FO, resp. sidla firmy - PO) 41.0bec: 44.NUTS 3 (kraj):     |

Obrázek 12: Formulář Žádosti o podporu

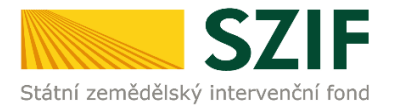

Ve formuláři Žádosti o podporu (obrázek 13) se lze pohybovat po kliknutí na tlačítko "Menu". Tlačítko umožní rychlejší přechod mezi sekcemi formuláře. Pomocí možnosti "Přechod na sekci stran" se lze přepínat mezi jednotlivými stranami formuláře. Žadatel si vybírá z nabídky: strany A, strany B, strany C, strany D, strany E, strany F, strany G (zobrazeno na obrázku 13).

| Z.10.                                                                                                    | pouze bile podbarvená                                                                                          | pole                                                                                                    | Me                                                                                |                                                                                                    |                                                                                                    | Strz     | ina 1 z 1:  |
|----------------------------------------------------------------------------------------------------|----------------------------------------------------------------------------------------------------|----------------------------------------------------------------------------------------------------|-----------------------------------------------------------------------------------|----------------------------------------------------------------------------------------------------|----------------------------------------------------------------------------------------------------|----------|-------------|
| gistrační číslo žádos                                                                                                 | ei                                                                                                    |                                                                                                    |                                                                                   | Přechod na sekci                                                                                                    | stran 🕨                                                                                                    | Strana A |             |
| ÷.                                                                                                    |                                                                                                    | ×                                                                                                    |                                                                                   | Kontrola vyplněn                                                                                                    | ⁄ch údajů                                                                                                    | Strany B |             |
| S                                                                                                    | 71F                                                                                                    | Zádost o po                                                                                                    | dporu z                                                                           | Připravit žádost p                                                                                                    | ro elektronický podpis                                                                                                    | Strany C |             |
| Státní zemědělský inter                                                                                               | venčni fond                                                                                                    | A Info                                                                                                    | rmace o                                                                           | zadateli                                                                                                    |                                                                                                    | Strany D |             |
| Autor zemedelaky meet                                                                                                 | Tenen long                                                                                                    |                                                                                                    |                                                                                   |                                                                                                    |                                                                                                    | Strany E |             |
| 1.Číslo výzvy: 2                                                                                                    | 2.Název výzvy:                                                                                                 |                                                                                                    | 3.Cílová skup                                                                     | ina:                                                                                                    |                                                                                                    | Strany E |             |
| 1 3                                                                                                    | 1.výzva OP Rybářství 201                                                                                       | 4 - 2020                                                                                                    | 2.1 Podni                                                                         | k akvakultury spolu                                                                                                    | pracující s partnerem projek                                                                                                    | Strany P |             |
| 4.Priorita unie:                                                                                                    | .Opatření: 6.Název op                                                                                          | atření:                                                                                                    |                                                                                   |                                                                                                    |                                                                                                    | Strany G |             |
| 2                                                                                                    | 2.1 Inovace                                                                                                    |                                                                                                    |                                                                                   |                                                                                                    |                                                                                                    |          |             |
| 7.Číslo záměru: 8                                                                                                    | 3.Název záměru:                                                                                                |                                                                                                    |                                                                                   |                                                                                                    |                                                                                                    |          |             |
|                                                                                                    |                                                                                                    |                                                                                                    |                                                                                   |                                                                                                    |                                                                                                    |          |             |
| 9.Název projektu (r                                                                                                   | max. 100 znaků i s mezerami                                                                                    | ):                                                                                                    |                                                                                   |                                                                                                    |                                                                                                    |          |             |
| test                                                                                                    |                                                                                                    |                                                                                                    |                                                                                   |                                                                                                    |                                                                                                    |          |             |
| 10.Pracoviště SZIF                                                                                                    | příslušné k administraci žádo                                                                                  | sti:                                                                                                    |                                                                                   |                                                                                                    |                                                                                                    |          |             |
| RO Praha                                                                                                    |                                                                                                    |                                                                                                    |                                                                                   |                                                                                                    |                                                                                                    |          |             |
| Pravnicka osob<br>14.Název:<br>Fyzická osoba:<br>16.Titul před:<br>20.Rodné číslo:                                    | 13 :<br>17 Jméno:                                                                                              | 21.Datum na                                                                                                    | rození:                                                                           | 8.Příjmení:<br>22.Gender                                                                                                    | 15.Právní forma:                                                                                                    |          | 9.Titul za: |
|                                                                                                    |                                                                                                    |                                                                                                    |                                                                                   | Muž                                                                                                    | Žena                                                                                                    |          |             |
| Právnická i fyz                                                                                                    | ická osoba:                                                                                                    |                                                                                                    |                                                                                   |                                                                                                    |                                                                                                    |          |             |
| 23.IC: 2                                                                                                    |                                                                                                    |                                                                                                    |                                                                                   |                                                                                                    |                                                                                                    |          |             |
|                                                                                                    | ?4.DIC (je-li přiděleno):                                                                                      | 25.Internetové stránky:                                                                                                    |                                                                                   |                                                                                                    |                                                                                                    |          |             |
|                                                                                                    | 24.DIC (je-li přiděleno):                                                                                      | 25.Internetové stránky:                                                                                                    |                                                                                   |                                                                                                    |                                                                                                    |          |             |
| Sídlo firmy (PC                                                                                                    | 24.DIC (je-li přiděleno):<br>))/trvalé bydliště (FO)                                                           | <ul> <li>- dle výpisu z obcho</li> </ul>                                                                                                    | dního rejstřík                                                                    | u resp. jiného os                                                                                                    | vědčení právního statusu                                                                                                    | 1        |             |
| Sídlo firmy (PC<br>26.Ulice:                                                                                          | 24.DIC (je-li přiděleno):<br>))/trvalé bydliště (FO)                                                           | - dle výpisu z obcho<br>27.Č.p./Č.e.:                                                                                                    | dního rejstřík<br>28.Č.o.:                                                        | u resp. jiného os<br>29.psč:                                                                                                 | vědčení právního statusu<br>30.0bec:                                                                                             | 1        |             |
| Sídlo firmy (PC<br>26.Ulice:                                                                                          | 24.DIC (je-li přiděleno):<br>))/trvalé bydliště (FO)                                                           | - dle výpisu z obcho<br>27.č.p./č.e.:                                                                                                    | dního rejstřík<br>28.č.o.:                                                        | u resp. jiného os<br>29.PSČ:                                                                                                 | vědčení právního statusu<br>30.0bec:                                                                                             | 1        |             |
| Sídlo firmy (PC<br>26.Ulice:<br>31.Část obce/města                                                                    | 24.DIC (je-li přiděleno):<br>))/trvalé bydliště (FO)<br>ská část:                                              | - dle výpisu z obchor<br>27.č.p./č.e.:<br>32.NUTS 4/ LAU                                                                                                    | dního rejstřík<br>28.Č.o.:<br>1 (okres):                                          | u resp. jiného os<br>29.PSČ:                                                                                                 | vědčení právního statusu<br>30.0bec:<br>33.NUTS 3 (kraj):                                                                        | 1        |             |
| Sídlo firmy (PC<br>26.Ulice:<br>31.Část obce/městs                                                                    | 24.DIC (je-li přiděleno):<br>))/trvalé bydliště (FO)<br>:ká část:                                              | - dle výpisu z obcho<br>27.č.p./č.e.:<br>32.NUTS 4/ LAU                                                                                                    | dního rejstřík<br>28.č.o.:<br>1 (okres):                                          | u resp. jiného os<br>29.psč:                                                                                                 | vědčení právního statusu<br>30.0bec:<br>33.NUTS 3 (kraj):                                                                        | 1        |             |
| Sídlo firmy (PC<br>26.Ulice:<br>31.Část obce/měst:<br>34.Telefon:                                                     | 24.DIC (je-li přiděleno):<br>))/trvalé bydliště (FO)<br>ské čést:                                              | 25.Internetové stránkyi<br>- dle výpisu z obcho-<br>27.Č.p./Č.e.:<br>32.NUTS 4/ LAU<br>35.Mobilní telefo                                                           | dního rejstřík<br>28.č.o.:<br>1 (okres):                                          | tu resp. jiného os<br>29.PSČ:                                                                                                | vědčení právního statusu<br>30.0bec:<br>33.NUTS 3 (kraj):<br>36.E-mail:                                                          | 1        |             |
| Sídlo firmy (PC<br>26.Ulice:<br>31.Část obce/městs<br>34.Telefon:<br>Adresa pro do<br>37.Ulice:                       | 24.DIC (je-il přiděleno):<br>))/trvalé bydliště (FO)<br>ská část:<br><b>ručování</b> (vyplňuje si              | 25.Internetové stranky:  de výpisu z obcho 27.Č.p./Č.e.:  32.NUTS 4/ LAU 35.Mobilní telefc pouze, je-li odlišná [86.Č.p./Č.e.: ]                                   | dního rejstřík<br>28.č.o.:<br>1 (okres):<br>od trvalého<br>39.č.o.:               | vu resp. jiného os<br>29.psč:<br>•<br>•<br>•<br>•<br>•<br>•<br>•<br>•<br>•<br>•<br>•<br>•<br>•<br>•<br>•<br>•<br>•<br>•<br>• | vēdčení právního statusu<br>30.0bec<br>33.NUTS 3 (kraj):<br>36.E-mail:<br>p. sídla firmy - PO)<br>41.0bec:                       |          |             |
| Sidlo firmy (PC<br>26.Ulice:<br>31.Část obce/měst:<br>34.Telefon:<br>Adresa pro do<br>37.Ulice:                       | 24.DEC (s=i přiděleno):<br>))/trvalé bydliště (FO)<br>ská část:<br><b>ručování</b> (vyplňuje se                | 23.Internetove stranky:     dle výpisu z obcho     27.č.p./č.e.:     33.Mobilní telefe pouze, je-li odlišná     36.č.p./č.e.:                                      | dního rejstřík<br>28.č.o.:<br>1 (okres):<br>od trvalého<br>39.č.o.:               | vu resp. jiného os<br>29.psč:<br>v<br>vdliště - FO, res<br>40.psč:                                                           | védčení právního statusu<br>30.0bec:<br>33.RUTS 3 (kraj):<br>36.E-mail:<br>p. sídla firmy - PO)<br>41.0bec:                      |          |             |
| Sídlo firmy (PC<br>26.Ulice:<br>31.Část obce/městi<br>34.Telefon:<br>Adresa pro do<br>37.Ulice:<br>42.Část obce/městi | 24.DIC (je-il přiděleno):<br>))/trvalé bydliště (FO)<br>ské část:<br><b>ručování</b> (vyplňuje se<br>ské část: | 25.Internetové stranky<br>- dle výpisu z obcho<br>27.Č.p./Č.e.:<br>32.NUTS 4/ LAU<br>33.Mobilní telefc<br>3 pouze, je-li odlišná<br>8.Č.p./č.e.:<br>43.NUTS 4/ LAU | dního rejstříl<br>28.č.o.;<br>1 (ekres);<br>od trvalého<br>39.č.o.;<br>1 (ekres); | u resp. jiného os<br>29.psč;<br>v<br>v<br>v<br>bydliště – FO, res<br>40.psč;                                                 | vädöeni prävniho statusu<br>30.0bec:<br>33.NUTS 3 (kraj):<br>36.E-mail:<br>p. sidla firmy - PO)<br>41.0bec:<br>44.NUTS 3 (kraj): | J        |             |

Obrázek 13: Vyplňování Žádosti o podporu

Po kliknutí na tlačítko "Menu" je dostupná také "Kontrola vyplněných údajů". Možnost je zaznačena na obrázku 14. Po spuštění "Kontroly vyplněných údajů" proběhnou např. matematické kontroly nebo kontroly vyplnění základních polí. Tlačítko "Kontrola vyplněných údajů" doporučujeme používat průběžně během vyplňování celé Žádosti o podporu. Zejména pak po finálním vyplnění Žádosti o podporu za účelem ověření, zda vyplněný formulář neobsahuje chyby.

| Žadatel vyplňuje pouze bíle                | podbarvená pole                        |                                                                                      |                                                 |
|--------------------------------------------|----------------------------------------|--------------------------------------------------------------------------------------|-------------------------------------------------|
| CZ.10//                                    | .0//                                   | Menu                                                                                 | Strana 1 z 12                                   |
| Registrační číslo žádosti                  |                                        | Prechod na sekci stran dání                                                          |                                                 |
| Státní zemědělský intervenční fond         | Žádost o podpor<br>A Informac          | u z Připravit žádost pro elektronický podpis 1<br>e o žadateli w                     | /e Smečkách 33<br>.10 00 Praha 1<br>www.szif.cz |
| 1.Číslo výzvy: 2.Název výzv                | y: 3.Cílo                              | rá skupina:                                                                          |                                                 |
| 1 1.výzva OP                               | Rybářství 2014 - 2020 2.2.a            | ) - Podnik akvakultury                                                               |                                                 |
| 4.Priorita unie: 5.Opatření:               | 6.Název opatření:                      |                                                                                      |                                                 |
| 2 2.2                                      | Produktivni investice do akvakultury   |                                                                                      |                                                 |
| 7.Číslo záměru: 8.Název zám                | ěru:<br>a alexaleultura                |                                                                                      |                                                 |
|                                            |                                        |                                                                                      |                                                 |
| test                                       | iku i s mezerami):                     |                                                                                      |                                                 |
| 10.Pracoviště SZIF příslušné k a           | dministraci žádosti:                   |                                                                                      |                                                 |
| RO Hradec Králové                          |                                        |                                                                                      | <b>v</b>                                        |
| Údaje o žadateli<br>Právnická osoba:       | 11.Právnická osoba 📄 / Fyzická osoba 🔀 | 12.Veřejnoprávní subjekt Ano N<br>13.Plátce DPH ve vztahu k aktivitám projektu Ano N | le 🔀                                            |
| 14.Název:                                  |                                        | 15.Právní forma:                                                                     |                                                 |
| Fyzická osoba:<br>16.Titul před: 17.Jméno: |                                        | 18.Příjmení:                                                                         | 19.Titul za:                                    |
| 20.Rodné číslo:                            | 21.Datum narození:                     | 22.Gender příjemce:<br>Muž 📈 Žena 🗌                                                  |                                                 |

Obrázek 14: Kontrola vyplněných údajů

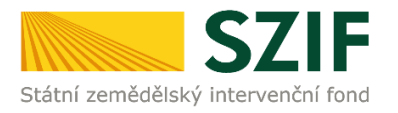

Prostřednictvím tlačítka "Menu" je dále možné otevřít Instruktážní list pro vyplňování Žádosti o podporu (zachyceno na obrázku 15).

| adatel vyplňuj<br>Z. 10<br>egistrační číslo žád | e pouze bíle                    | podbarvená j<br>. 0/ | pole               |                    | Menu           | echod na sekci stran                                                                    | ]                                  | :<br>podání                | Strana 1 z 1                 |
|-------------------------------------------------|---------------------------------|----------------------|--------------------|--------------------|----------------|-----------------------------------------------------------------------------------------|------------------------------------|----------------------------|------------------------------|
| *.<br>Státní zemědělský ini                     | <b>SZIF</b><br>tervenční fond   |                      | Žádost o<br>A      | podpor<br>Informac | cuz<br>e o žaa | introla vypinených úč<br>ievřít instruktážní list<br>ipravit žádost pro elek<br>a v C m | aju<br>tronický podpis             | Ve Sme<br>110 00<br>www.sz | čkách 33<br>Praha 1<br>if.cz |
| 1.Číslo výzvy:                                  | 2.Název výzvy                   | :                    |                    | 3.Cilo             | vá skupina:    |                                                                                         |                                    |                            |                              |
| 1                                               | 1.výzva OP I                    | ≀ybářství 2014       | - 2020             | Podn               | ik akvakultu   | Γ <b>γ</b>                                                                              |                                    |                            |                              |
| 4.Priorita unie:                                | 5.Opatření:                     | 6.Název opat         | tření:             |                    |                |                                                                                         |                                    |                            |                              |
| 2                                               | 2.2                             | Produktivn           | í investice do akv | akultury           |                |                                                                                         |                                    |                            |                              |
| 7.Číslo záměru:                                 | 8.Název zámě                    | ru:                  |                    |                    |                |                                                                                         |                                    |                            |                              |
| a                                               | Investice do                    | akvakultury          |                    |                    |                |                                                                                         |                                    |                            |                              |
| 10.Pracoviště SZ                                | IF příslušné k ad               | lministraci žádosl   | ti:                |                    |                |                                                                                         |                                    |                            |                              |
| Údaje o žada                                    | iteli                           | 11.Právnická oso     | oba 📄 🛛 / Fyzick   | á osoba 🔀          |                | 12.Veřejno                                                                              | právní subjekt And                 | o Ne                       |                              |
| Právnická os                                    | oba:                            |                      |                    |                    | 13.Plátce D    | PH ve vztahu k aktiv                                                                    | vitám projektu And                 | o Ne                       |                              |
| 14.Název:                                       |                                 |                      |                    |                    |                |                                                                                         | 15.Právní forma:<br>100-Podnikajío | cí fyzická osoba t         | uzemská                      |
| Fyzická osob                                    | a:                              |                      |                    |                    |                |                                                                                         |                                    |                            |                              |
| 16.Titul před:                                  | 17.Jméno:                       |                      |                    |                    | 18.Přijn       | neni:                                                                                   |                                    |                            | 19.Titul za:                 |
| 20.Rodné číslo:                                 |                                 |                      | 21.Dat             | um narození:       |                | 22.Gender pří<br>Muž                                                                    | jemce:<br>Žena                     |                            |                              |
| 23.IČ:                                          | /ZICKA OSODA<br>24.DIČ (je-li p | :<br>řiděleno):      | 25.Internetové str | ánky:              |                |                                                                                         |                                    |                            | c                            |

Obrázek 15: Vyplňování Žádosti o podporu

Žadatel kompletně vyplněnou Žádost o podporu z OP Rybářství opatří elektronickým podpisem prostřednictvím tlačítka "Menu", kde klikne na tlačítko "Připravit žádost pro elektronický podpis" (zachyceno na obrázku 16).

| Żadatel vyplňuj<br>C Z . 1 0<br>Registrační číslo žád | e pouze bíle p      | xodbarvená pole              |                    | Menu<br>Přechod na sekci stran<br>Kontrola vonlněných úd   | . :<br>podź                               | Strana 1 z 1                                    |
|-------------------------------------------------------|---------------------|------------------------------|--------------------|------------------------------------------------------------|-------------------------------------------|-------------------------------------------------|
| Státní zemědělský in                                  |                     | Žádost c<br>A                | podpor<br>Informac | U Z Otevřít instruktážní list<br>Připravit žádost pro elek | tronický podpis                           | Ve Smečkách 33<br>110 00 Praha 1<br>www.szif.cz |
| 1.Číslo výzvy:                                        | 2.Název výzvy:      |                              | 3.Cílov            | á skupina:                                                 |                                           |                                                 |
| 1                                                     | 1.výzva OP R        | ybářství 2014 - 2020         | Podni              | k akvakultury                                              |                                           |                                                 |
| 4.Priorita unie:                                      | 5.Opatření:         | 6.Název opatření:            |                    |                                                            |                                           |                                                 |
| 2                                                     | 2.2                 | Produktivní investice do ak  | wakultury          |                                                            |                                           |                                                 |
| 7.Číslo záměru:                                       | 8.Název záměri      | u:                           |                    |                                                            |                                           |                                                 |
| а                                                     | Investice do a      | akvakultury                  |                    |                                                            |                                           |                                                 |
| Test<br>10.Pracoviště SZ                              | (IF příslušné k adr | ministraci žádosti:          |                    |                                                            |                                           | · · · · · · · · · · · · · · · · · · ·           |
| Údaje o žada                                          | ateli               | 11.Právnická osoba 📄 / Fyzic | ká osoba 🔀         | 12.Veřejnor                                                | orávní subjekt Ano                        | Ne                                              |
| Právnická os                                          | oha                 |                              |                    | 13.Plátce DPH ve vztahu k aktiv                            | itám projektu Ano 📃                       | Ne                                              |
| 14.Název:                                             | obdi                |                              |                    |                                                            | 15.Právní forma:<br>100-Podnikající fyzic | ká osoba tuzemská                               |
| Fyzická osob                                          | a:                  |                              |                    |                                                            |                                           |                                                 |
| 16.Titul před:                                        | 17.Jméno:           |                              |                    | 18.Příjmení:                                               |                                           | 19.Titul za:                                    |
| 20.Rodné číslo:                                       |                     | 21.Da                        | atum narození:     | 22.Gender příj<br>Muž                                      | emce:<br>Žena                             |                                                 |
| Pravnická i f                                         | yzicka osoba:       | -<br>                        | tránky:            |                                                            |                                           |                                                 |
| 23.16.                                                | 24.01C (le-li pri   | Zuriterietove st             | uniny.             |                                                            |                                           | 0                                               |

Obrázek 16: Vyplňování Žádosti o podporu

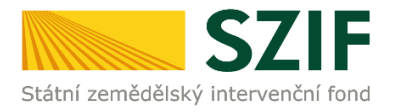

Žadatel napíše počet osob, které budou elektronicky podepisovat Žádost o podporu a klikne na tlačítko "OK" (viz obrázek č. 17).

| zadatel vyplňuje pouz<br>Z. 10 /<br>tegistrační číslo žádosti | re bile podbarvená pole                                    | Menu                            | Datum podání žádosti        | Hodina podání                     | Strana 1 z 13 |
|---------------------------------------------------------------|------------------------------------------------------------|---------------------------------|-----------------------------|-----------------------------------|---------------|
| •.<br>Státrí zemědělský intervenční                           | Žádost o r<br>A Ir                                         | Jpozornění: Okno Ja             | vaScriptu - ECMA            | Script                            |               |
| 1.Číslo výzvy: 2.Náz<br>1 1.výz                               | ev výzvy:<br>zva OP Rybářství 2014 - 2020                  | Kolik osob bude ži<br>podpisem? | ádost podepisovat           | elektronickým                     |               |
| 4.Priorita unie: 5.Opat<br>2 2.2                              | tření: 6.Název opatření:<br>Produktivní investice do akvak | 1                               |                             |                                   |               |
| 7.Číslo záměru: 8.Náze<br>a Inves                             | ev záměru:<br>stice do akvakultury                         |                                 | ОК                          | Zruš                              | šit           |
| 9.Název projektu (max. 1<br>test                              | 100 znaků i s mezerami):                                   |                                 |                             |                                   |               |
| 10.Pracoviště SZIF příslu<br>RO České Budějovice              | išné k administraci žádosti:                               | Upozornění: Ol                  | kno JavaScriptu             |                                   |               |
| Údaje o žadateli                                              | 11.Právnická osoba 🗌 / Fyzická o                           | - 123                           |                             |                                   |               |
| Právnická osoba:                                              |                                                            | 13.Platce DPH ve                | : vztahu k aktivitám projek | tu Ano Ne X                       | 4             |
| 14.Název:                                                     |                                                            |                                 | 15.Právní<br>100-Pod        | forma:<br>Inikající fyzická osobi | a tuzemská    |

Obrázek 17: Vyplňování Žádosti o podporu

Následně žadatel vyplní Jméno(a), Příjmení a Funkce osob(y), zvýrazněno na obrázku č. 18. Poté žadatel klikne na podpis, kde se mu zobrazí okno "Podepsat dokument" (viz obrázek č. 19), kde v poli "Podepsat jako" vybere příslušný podpis. Po kliknutí na tlačítko "Podepsat" dojde k elektronickému podepsání Žádosti o podporu a uzamčení žádosti, do které už nelze nic vepsat.

| Žadatel vyplňuje pouze bíle<br>CZ.10/                                                                                               | podbarvená pole<br>, 0// Menu                                                                                                    | Strana 2 z 14                                    |
|----------------------------------------------------------------------------------------------------|----------------------------------------------------------------------------------------------------|--------------------------------------------------|
| SZIF                                                                                                    | Žádost o podporu z OP Rybářství<br>A Informace o žadateli                                                                                                    | Ve Smečkách 33<br>110 00 Praha 1<br>www.szif.cz  |
| Elektronický podpis<br>Jméno:<br>Přímení:<br>Funkce osoby:<br>Žádost o podporu m<br>prostřednictvím přísli<br>jednání a podepisovár | Podpis:<br>Podpis:<br>usí býť elektronicky podepsaná pouze žadatelem osobně (v případě<br>išných členů jejich statutárního orgánu v souladu se stanoveným způ<br>i za příslušnou právnickou osobu). | i právnických osob pak<br>isobem pro právoplatné |

Obrázek 18: Vyplňování Žádosti o podporu

| Žadatel vyplňuje pouze bíle<br>C Z . 1 0 / /<br>Registrační číslo žádosti | odbarvená pole                                       | Menu                                                                      |                                                   | Strana 2 z 14                                   |
|---------------------------------------------------------------------------|------------------------------------------------------|---------------------------------------------------------------------------|---------------------------------------------------|-------------------------------------------------|
| Státni zemědělský intervenční fond                                        | Žádos                                                | st o podporu z OP R<br>epsat dokument                                     | ybářství                                          | Ve Smečkách 33<br>110 00 Praha 1<br>www.szif.cz |
| Elektronický podpis<br>Jméno:                                             | Pi<br>Vj                                             | odepsat jako: nobody (noCA) 2118.11.<br>ydavatel certifikátu: noCA        | 6 Informace                                       |                                                 |
| Příjmení:<br>Funkce osoby:                                                |                                                      | Vzhled:                                                                   | Standardní text 💌                                 |                                                 |
| Žádost o podporu mu<br>prostřednictvím příslu<br>jednání a podepisování   | isí být elektro<br>šných členů je<br>za příslušnou i | nobody                                                                    | al nobody<br>c=CZ, 0=523F,<br>08 16:45:42 +02'00' | vnických osob pak<br>em pro právoplatné         |
| )                                                                         |                                                      | Klepněte na Zkontrolovat, abyste vid<br>dokumentu může ovlivnit podepisov | éli, zda obsah<br>rání Recenze<br>Podepsat Zrušit |                                                 |
|                                                                           |                                                      |                                                                           |                                                   |                                                 |

Obrázek 19: Vyplňování Žádosti o podporu

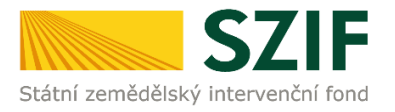

# B. Zaslání Žádosti o podporu přes Portál Farmáře

Po kompletním vyplnění Žádosti o podporu příslušného opatření/záměru (dle Instruktážního listu pro vyplňování Žádosti o podporu a dle Instruktážního listu pro vyplnění Indikátorů, který je na PF ke stažení) žadatel odešle v termínu pro příjem žádostí Žádost o podporu přes Portál Farmáře.

Pokračovat v podání Žádosti o podporu lze přes pole rozpracované žádosti (obrázek 20).

| SZI                                                                 | F             |                    |                       | - Parameter                                                                                                    | 1                    | Portá                                                                                                    | l farmáře               |
|---------------------------------------------------------------------|---------------|--------------------|-----------------------|----------------------------------------------------------------------------------------------------|----------------------|----------------------------------------------------------------------------------------------------|-------------------------|
| Státní zemědělský intervenční                                       | í fond        |                    |                       | A CONTRACTOR OF A CONTRACT                                                                                                    | A Barry A Constant   | ADIM                                                                                                    | - KORACE                |
|                                                                     |               |                    |                       | Manual Contraction of the Contraction of the Contra |                      | and the second second se | Contraction Contraction |
|                                                                     |               |                    | <b>^</b>              | <u> </u>                                                                                                    | vod Nastaveni        | Napoveda Prejitin                                                                                                    | a Odniasit              |
|                                                                     | M > Nováp     | odání > Žádosti (  | OP Rybářství – projek | <u>tová opatření</u> > Rozpracované žád                                                                                                    | bsti                 |                                                                                                    |                         |
| Změnit JI<br>Rozšíře né vyhledání                                   | ROZPE         | RACOVA             | NÉ ŽÁDO               | STI                                                                                                    |                      |                                                                                                    |                         |
| <ul> <li>Identifikační a kontaktní údaje</li> </ul>                 | A Zotra       | zuti záznamy od: i | 09.07.2015.09:39.do   | : 07.10.2015 09:39                                                                                                    |                      |                                                                                                    |                         |
| > Identříkační a kontaktní údaje                                    |               |                    |                       |                                                                                                    |                      |                                                                                                    |                         |
| > Přířazení kontaktů k žádostem                                     | Nahrá         | nížádosti          |                       |                                                                                                    |                      |                                                                                                    |                         |
| Y Přehled podání                                                    |               |                    |                       |                                                                                                    |                      |                                                                                                    |                         |
| > Přehled žádostí                                                   | Žádost        |                    |                       | Procházet                                                                                                    | Uložit ž             | ádost pro další zpra                                                                                                    | cování                  |
| > Množství mléka z mléčných výrobků pro                             |               |                    |                       |                                                                                                    |                      |                                                                                                    |                         |
| účely dotace na dojnice                                             | 807.081       |                    | ode or at \$5 doct el | aktronickým podpicam, ověřt                                                                                                    |                      | a laktronický podpis zaj                                                                                                    |                         |
| <ul> <li>Hlášení o mléce</li> </ul>                                 | kv alifiko va | ném certifikát     | ul Zdůrazňujeme,      | že vedle tzv. kvalifikova ných o                                                                                                    | certifikátů existuje | e celá řada ostatních ce                                                                                                    | tilkátů                 |
| Miéčné kvóty 2004-2015                                              | užív aných    | např.v obchod      | ním styku, které r    | ielze použít pro podání žádost                                                                                                    | í Státnímu ze mědě   | élské mu intervenční mu                                                                                                    | fond u.                 |
| > Přehled Nášení o mléce                                            |               |                    |                       |                                                                                                    |                      |                                                                                                    |                         |
| <ul> <li>Hášení o dodávkách syrového<br/>kravského mléka</li> </ul> | Omezi         | t zobrazení —      |                       |                                                                                                    |                      |                                                                                                    |                         |
| Hlášení o přímém prodeji                                            |               |                    |                       | 1                                                                                                    |                      |                                                                                                    |                         |
| > Odeslaná hlášení                                                  | Zobraz        | t záznamy od [09   | .07.2015 09:39        | po 07.10.201509:39                                                                                                    |                      | Fitrovat                                                                                                    | seznam                  |
| Y Nová podání                                                       |               |                    |                       |                                                                                                    |                      |                                                                                                    |                         |
| <ul> <li>Jednotná žádost a žádosti AEO, AEKO</li> </ul>             | Žádod         |                    | and a                 |                                                                                                    |                      |                                                                                                    |                         |
| a EZ                                                                | Zadosi        | OP Kybar           | STVI                  |                                                                                                    |                      |                                                                                                    |                         |
| zemědělské půdy a žádosti AEO pro                                   |               | Naposle dy         | Opatření /            | Název projektu                                                                                                    |                      | Akce                                                                                                    |                         |
| rok 2015                                                            |               | LIG2ETIO           | zamer                 |                                                                                                    |                      |                                                                                                    |                         |
| Příprava žádosti 2015                                               |               |                    |                       |                                                                                                    |                      | Stav: Nezoracováno<br>Pokračovat v podání:                                                                                                    |                         |
| <ul> <li>Rozpracované žádosti</li> </ul>                            |               | 0610.2015          | 5<br>, 2.1            | test                                                                                                    |                      | Is elektronickým                                                                                                    | oodolsem.               |
| Odeslané žádosti                                                    |               |                    |                       |                                                                                                    |                      | E Státoput soubor                                                                                                    | _                       |
| Deklarace chovu koní                                                |               |                    |                       |                                                                                                    |                      | ~                                                                                                    |                         |
| <ul> <li>Ohlášení změny v Evidenci půdy</li> </ul>                  |               |                    |                       |                                                                                                    |                      | Stav : Vez pracovápí<br>Pokračovat v podápí:                                                                                                    | _                       |
| > Příprava ohlášení                                                 |               | 0610.2015          | 2.2 a)                | TEST                                                                                                    |                      | is elektronickým                                                                                                    | podpisem                |
| Rozpracované ohlášení                                               |               | 10.30.23           |                       |                                                                                                    |                      | C Stéhonut soubor                                                                                                    |                         |
| > Odeslané ohlášení                                                 |               |                    |                       |                                                                                                    |                      | ,- <u></u>                                                                                                    |                         |
| Zádosti PRV - projektová opatření                                   |               |                    |                       |                                                                                                    |                      |                                                                                                    |                         |
| > Zádost o dotad PRV                                                | Vymaza        | e .                |                       |                                                                                                    |                      |                                                                                                    |                         |
| > Zádost o propiacení                                               |               |                    |                       |                                                                                                    |                      |                                                                                                    |                         |
| <ul> <li>Zadost o schväleni výzvy MAS</li> </ul>                    |               |                    |                       |                                                                                                    |                      |                                                                                                    |                         |
| > Haseni o znenach                                                  |               |                    |                       |                                                                                                    |                      |                                                                                                    |                         |
| Prinanchi zcravi      Ta dád uzčetná zalidatu DDV                   |               |                    |                       |                                                                                                    |                      |                                                                                                    |                         |
|                                                                     |               |                    |                       |                                                                                                    |                      |                                                                                                    |                         |
| Odariané řádorti                                                    |               |                    |                       |                                                                                                    |                      |                                                                                                    |                         |
| Y Žádost o standardizad MAS                                         |               |                    |                       |                                                                                                    |                      |                                                                                                    |                         |
| > Přorava žádosti 2014                                              |               |                    |                       |                                                                                                    |                      |                                                                                                    |                         |
| > Dapinění žádosti                                                  |               |                    |                       |                                                                                                    |                      |                                                                                                    |                         |
| > Odeslané žádosti                                                  |               |                    |                       |                                                                                                    |                      |                                                                                                    |                         |
| <ul> <li>Žádosti OP Rybářství – projektová</li> </ul>               |               |                    |                       |                                                                                                    |                      |                                                                                                    |                         |
| opatření                                                            |               |                    |                       |                                                                                                    |                      |                                                                                                    |                         |
| Žádost O P Rybářství                                                |               |                    |                       |                                                                                                    |                      |                                                                                                    |                         |
| > Standardní roční monitorovad                                      |               |                    |                       |                                                                                                    |                      |                                                                                                    |                         |
| zpráva                                                              |               |                    |                       |                                                                                                    |                      |                                                                                                    |                         |
| Rozprecované žádosti                                                |               |                    |                       |                                                                                                    |                      |                                                                                                    |                         |

Obrázek 20: Rozpracované žádosti o podporu

# V termínu od 21.10. 2015 09:00 hodin do 3.11.2015 13:00 hodin budou na Portálu farmáře zpřístupněny kroky, které umožní podání Žádosti o podporu 1. a 2. výzva OP Rybářství.

Žadatel dle obrázku 20 klikne na tlačítko "Pokračovat v podání s elektronickým podpisem".

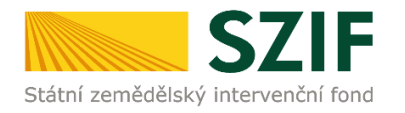

#### <u>Poznámka:</u>

**Na Portálu Farmáře jsou při odesílání Žádosti o podporu a příloh nastaveny kontrolní mechanismy podmínek vyplývající z Pravidel pro žadatele a příjemce, např.** "(elektronicky podepsaná žádost, minimální a maximální hranicí způsobilých výdajů, odeslat nebude možné samostatnou žádost o podporu, tj. musí být vždy nahrána a vložena alespoň jedna povinná příloha)".

**Přes pole "Procházet" žadatel nahraje z PC kompletně vyplněnou Žádost o podporu.** Dle obrázku č. 21 je žadatel také informován o aktuálním datu a čase nahrání dané žádosti. Následně žadatel může žádost uložit (tlačítko "uložit") zobrazeno na obrázku č. 22., nebo pokračuje v **nahrání příloh k Žádosti o podporu** a až po té uloží (tlačítko "uložit") žádost a přílohy najednou (viz. obrázek č. 21 a č. 22.)

| <b>C7</b>                                                                                                   |                                                                                                    |                                                                                                    |                                                                            |               |                   | Portál fe | armái      |
|----------------------------------------------------------------------------------------------------|----------------------------------------------------------------------------------------------------|----------------------------------------------------------------------------------------------------|----------------------------------------------------------------------------|---------------|-------------------|-----------|------------|
| Státní zemědělský intervenčn                                                                                | ní fond                                                                                                    | and the second                                                                                                    | 1-                                                                         |               | R                 | 1         | Rem        |
|                                                                                                    |                                                                                                    | 1000772357                                                                                                    | Úvod N                                                                     | lastavení     | Nápověda          | Přejít na | odhiá      |
|                                                                                                    | Pro odeslání žádosti o rodpopu CE                                                                                                    | R masí bút nabrána a visžena alesnoň is                                                                                                    | doa povincá o                                                              | čibha.        |                   | E Vé      | rchov zorá |
| Změnit JI<br>Rozšířené vyhledání                                                                            | <ul> <li>Bylo zvoleno podání s elektronický</li> <li>Dokument: Žádost o podporu OPP</li> </ul>                                                      | m podpisem ale alespoñ jeden z dokuma<br>2014 - není podepsán.                                                                                                    | ntů není podep                                                             | sán kvalifiko | vaným certifikát  | em        |            |
| <ul> <li>Identifikační a kontaktní údaje</li> </ul>                                                         |                                                                                                    |                                                                                                    |                                                                            |               |                   |           |            |
| Identifikační a kontaktní údaje                                                                             | 2.2 a) - Investice do a                                                                                                    | kvakulturv - výzva 001                                                                                                    |                                                                            |               |                   |           |            |
| > Přířazení kontaktů k žádostem                                                                             |                                                                                                    |                                                                                                    |                                                                            |               |                   |           |            |
| <ul> <li>Přehled podání</li> </ul>                                                                          | Datum us tracificati                                                                                                    | 00 10 2015 00 41-24                                                                                                    |                                                                            |               |                   |           |            |
| Přehled žádostí                                                                                             | Datum vytvoren                                                                                                    | 05.10.2015 05.41.54                                                                                                    |                                                                            |               |                   |           |            |
| Mnažst ví mléka z mléčných výrobků pro<br>účely dotace na dojnice                                           | Datum poslední změny                                                                                                    | 09.10.2015 09:44:36                                                                                                    |                                                                            |               |                   |           |            |
| <ul> <li>Hlášení o mléce</li> </ul>                                                                         | opacient, anno                                                                                                    | 212.07                                                                                                    |                                                                            |               |                   |           |            |
| Miéčné kvóty 2004-2015                                                                                      | E Žádost o                                                                                                    | podponi OB2014                                                                                                    | _                                                                          | _             |                   |           |            |
| > Přehled hlášení o mléce                                                                                   | Žádost 🧟 TEST                                                                                                    |                                                                                                    | 09.10.                                                                     | 2015          |                   | Procház   | et         |
| <ul> <li>Hlážení o dodávkách syrového<br/>kozetkého ptého</li> </ul>                                        |                                                                                                    |                                                                                                    |                                                                            |               |                   |           |            |
| N avsterio meta                                                                                             | Přílohy                                                                                                    |                                                                                                    |                                                                            |               |                   |           |            |
| > Orleslaná hlášení                                                                                         | Typ přílohy                                                                                                    | Datum nahr                                                                                                    | ini                                                                        |               |                   |           |            |
| u Nacá podání                                                                                               | Delded on blocking income                                                                                                    | a da ana ing manana di Zuna aka ana aka ang di si                                                                                                    |                                                                            |               |                   |           |            |
| <ul> <li>Jednotná žádost a žádosti AEQ, AB(O)<br/>a EZ</li> <li>Jednotná žádost včetně deklarace</li> </ul> | souladu se stanoveným zpiu<br>dokládá pouze žadatel prá<br>dříve Organizační jednotka<br>klub aj.) a Zájmové sdruže-<br>přilohu Registračním listem | čeobem pro právoplatné jsdužnání a<br>úvní formy (dle ČSÚ) Pobočný spole<br>s sdružení, Sdružení (svaz, spolek, s<br>ní. V případě, že žadatel dokládá tu<br>"Registrační list musí obsahovat i | podepisovár<br>k, Spolek,<br>společnost,<br>ito povinnou<br>mimo jiné i IČ | ní<br>Č       |                   |           |            |
| rok 2015                                                                                                    | adresu a datum vzniku sub                                                                                                    | jektu,                                                                                                    |                                                                            |               | - Mala - Data -   |           |            |
| > Přípra va žádosti 2015                                                                                    | Popis (max 64 znakil):                                                                                                    |                                                                                                    |                                                                            |               | priona viscime    | Procházet |            |
| Rozpracované žádosti                                                                                        |                                                                                                    |                                                                                                    |                                                                            |               |                   |           |            |
| > Odeslané žádosti                                                                                          | Účetní doklad (faktura, přij                                                                                                    | mový poldadní doklad, apod.), ze l                                                                                                    | cerého bude                                                                |               |                   |           |            |
| > Deklarace cho vu koní                                                                                     | posledním účetním období                                                                                                    | y (prodeje ryb). Doklad musi byt v<br>(skutečnost, zda se jedná o účetní                                                                                                    | období                                                                     |               |                   |           |            |
| <ul> <li>Ohlášení změny v Evidenci půdy</li> </ul>                                                          | uzavřené či dosud neuzavř<br>vijetního doldadu, dofiance                                                                                            | řené, není podstatná) a musí splňov<br>ná μ 5 11 (βistoi dokladu zálmaa ě                                                                                                    | at náležitos                                                               | ti            |                   |           |            |
| > Příprava ohlášení                                                                                         | Sb., o účetnictví, ve znění p                                                                                                    | ozdějších předpisů. Doklad nesmí l                                                                                                    | být vystaver                                                               | •             |                   |           |            |
| > Rozpracované ohlášení                                                                                     | v průběhu účetního období,<br>podporu. Výjimku tvoří nov                                                                                            | , do něhož spadá datum podání Žá<br>vě založené podniky, jejichž účty d                                                                                                    | losti o<br>sud nebyly                                                      |               |                   |           |            |
| > Odeslané ohlášení                                                                                         | schväleny,                                                                                                    |                                                                                                    |                                                                            |               |                   |           |            |
| Žádosti PRV- projektová opatření                                                                            | Popis (max 64 znaků):                                                                                                    |                                                                                                    |                                                                            |               | příbha v listinné | podobě    |            |
| > Žádost o dotaci PRV                                                                                       |                                                                                                    |                                                                                                    |                                                                            |               |                   | Hochazec  |            |
| > Žádost o proplacení                                                                                       | Doldad, kterým žadatel dol                                                                                                    | kládá produkci ryb vyšší než 0,5 tu                                                                                                    | ny za rok                                                                  |               |                   |           |            |
| > Žádost o schválení výzvy MAS                                                                              | (tuto skutečnost dokládá v<br>vyhlášky č. 197/2004 Sh.)                                                                                             | výpisem z Evidence o hospodaření v<br>nebo produkci raných stádií pobyc                                                                                                    | vycházející z<br>fakturační                                                |               |                   |           |            |
| > Hlášení o změnách                                                                                         | ceně vyšší než 25 000 kč za                                                                                                    | rok (tuto skutečnost dokládá fak                                                                                                    | turami).                                                                   |               |                   |           |            |
| > Finanční zdra ví                                                                                          | Doklad bude předkládán za<br>roku podání Žádosti o podr                                                                                             | a poslední účetně uzavřené období<br>xonu                                                                                                    | předcházejíc                                                               | di i          |                   |           |            |
| > Zadání veřejné zakázky PRV                                                                                | Popis (max 64 znaků):                                                                                                    |                                                                                                    |                                                                            |               | příbha v listinné | podobě    |            |
| > Rozpracované žádosti                                                                                      |                                                                                                    |                                                                                                    |                                                                            |               |                   | Procházet |            |
| > Odeslané žádosti                                                                                          | Daldad a uadari (aanii aiin                                                                                                    | an O häändha dätu usa dastaista fär                                                                                                    | datala an                                                                  |               |                   |           |            |
| <ul> <li>Žádost o standardizaci MAS</li> </ul>                                                              | který bude žadateli poskyt                                                                                                    | nuta podpora z OP Rybářství 2014                                                                                                    | - 2020                                                                     |               |                   |           |            |

Obrázek 21: Nahrání Žádosti o podporu a příloh

Přes pole "Procházet" žadatel nahraje z PC přílohy k Žádosti o podporu (povinné/nepovinné/případně další) a také přílohy vztahující se k indikátorům, pokud jsou vyžadovány. Žadatel přílohy pojmenuje a následně uloží (tlačítko "uložit"), zobrazeno na obrázku č. 22.

| ooldad/y, kterými žadatel doldádá údaje pro výpočet výchozího stavu<br>ndikátorů,                                                                                                    |                                         |
|----------------------------------------------------------------------------------------------------|-----------------------------------------|
| tois (nev 64 zosid):                                                                                                    | příbha v listinné podobě<br>Procházet   |
| Yohlášení o zařazení podniku do kategorie mikropodniků, malých či<br>třisdních podniků (elektronické verze ke staření na vuvusztíkz, žadatel<br>vyplňuje a zaslá prostřednictvím Portálu farmáře).<br>mis (max 64 zoáň):                                                                                                    | □ příbha v listinné podobě<br>Procházet |
| hosté lopin účetních dokladů faleury nebo příjmové pokladní doklady, ze<br>terých je potrá skolienost s realizací investice obdolného rezahu a<br>charakteru (projekty financované z OP Rybářství jiné investice), nebo<br>loklady potrzující realizaci předchozí investice (realizace projektu, nebo<br>iné investice, na niž projekt OP Rybářství 2014 2020 navazuje) viz<br>disklady potržičeního dokladu, definované v § 11 Úžetní doklady zákona č.<br>Sisžirostů účennho dokladu, definované v § 11 Úžetní doklady zákona č.<br>Sisžirostů ukrtériu Zkušenosti žadatele s realizací investice<br>bohoticímu krtériu Zkušenosti žadatele s realizací investice                                                                                                    | □ příbha v letivné podobě<br>Procházet  |
| vosté kopie účetních dokladů faktury nebo přijmové pokladní doklady, ze<br>terých je patrná vazba na některou z dřive realizovaných investic do<br>kvzkultury (bez chledu na způsob jejich financování vlastní zdroje, úvěr,<br>PRybářství a další) nebo doklady které potvrzující přimou vazbu na<br>sikterou z drive realizovaných investic do akvalakutury, která byla<br>sikterou z drive realizovaných investic do akvalakutury, která byla<br>sikterou z drive realizovaných investic do akvalakutury, která byla<br>sikterou z drive realizovaných investic do akvalakutury, která byla<br>sikterou z drive realizovaných investic do akvalakutury, která byla<br>sikterou z drive realizovaných investic do akvalakutury, která byla<br>sikterou z drive si občenictví, v se zněrí pochájších předpisů. Dokládá<br>je k hodnoticímu kritériu Návaznost na předchozí investice žadatele,<br>která rozí da rozdů): | 🗆 příbha v listniné podobě              |
|                                                                                                    | Prochézet                               |
| Jalif (max, 64 znæði):                                                                                                    | příbha v listinné podobě<br>Procházet   |
| ley                                                                                                    |                                         |

Obrázek 22: Nahrání Žádosti o podporu a příloh

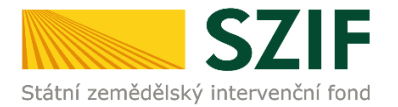

"Žadatel dle Obecné části Pravidel, kapitoly 9.1.1. písm. c) může **některé přílohy doložit vzhledem k její velikosti, příp. formátu na podatelnu příslušného RO SZIF v listinné podobě**" v tomto případě žadatel zaškrtne pole "příloha v listinné podobě" (viz. obrázek č. 23)

| V případě realizace či mode mizace staveb, technická do kumentace<br>před kládaná k územnímu nebo stavebnímu řízení v případě územního nebo<br>stavebního řízení k předmětu projektu v souladu se zákonem č. 183/2006<br>Sb, o územním plánování a stavebním řádu (stavební zákon), ve znění<br>pozdějších předpisů a příslušnými prováděcími předpisy. Žadatel dle<br>Obecné části Pravidel, kapitoly 9.1.1. písm. c) může tuto přilohu doložit<br>vzhledem k její velikosti, příp. formátu na podatelnu přislušného RO SZIF v<br>listinné podobě,<br>Popis (max 64 znaků): | příloha v listinné podobě<br>Procházet |
|----------------------------------------------------------------------------------------------------|----------------------------------------|
| Půdorys stavby/dispozice technologie pokud není přílohou technické<br>dokumentace předkládané k územnímu nebo stavebnímu řízení. Příloha<br>bude požadována pouze v případě, kdy předmětem podpory je<br>modemizace nebo výstavba stavby/budovy. Žadatel dle Obecné části<br>Pravidel, kapitoly 9.1.1. písm.c) může tuto přílohu doložit vzhledem k její<br>velikosti, příp. formátu na podatelnu příslušného RO SZIF v listinné podobě,<br>Popis (max 64 znaků):                                                                                                    | příloha v listinné podobě<br>Procházet |

Obrázek 23: Nahrání Žádosti o podporu a příloh

Pokud žadatel nahrál Žádost o podporu a všechny přílohy tak pokračuje přes tlačítko "Pokračovat v podání". Dle obrázku 24 je žadatel také informován o aktuálním datu a čase nahrání dané přílohy.

| Prosté kopie účetních dokladů faktury nebo příjmové pokladní doklady, ze<br>kterých je patrná vazba na některou z dříve realizovaných investic do<br>akvakultury (bez ohledu na způsob jejich financování vlastní zdroje, úvěr,<br>OP Rybářství a další), nebo doklady které potvrzující přimou vazbu na<br>některou z dříve realizovaných investic do akvakultury, která byla<br>realizována nejpozději v předchozích deseti letech. Účetní doklad musí<br>splňovat náležitosti účetního dokladu, definované v § 11 Účetní doklady<br>zákona č. 563/1991 Sb., o účetnictví, ve znění pozdějších předpisů. Dokládá<br>se k hodnoticímu kritériu Návaznost na předchozí investice žadatele,<br>Popis (max 64 znaků): | příbha v listinné podobě<br>Procházet |
|----------------------------------------------------------------------------------------------------|---------------------------------------|
| Differini doklady - vaz         09.10.2015           (INFORMACE o prvnich vyzvach_1444378381232.pdf )         10:13:02                                                                                                    | Smazat                                |
| Další přilohy<br>Popis (max 64 znaků):                                                                                                    | příbha v listinné podobě Procházet    |
| Jná přídna         09,10.2015           (INFCRMACE o prvnich vyzvach_1444378248698.pdf )         10:10:49                                                                                                    | Smazat                                |
|                                                                                                    | uložit                                |
| Zpátky                                                                                                    | Pokračovat v podání                   |

Obrázek 24: Nahrání Žádosti o podporu a příloh

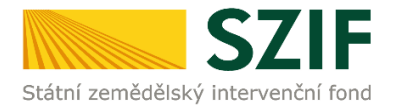

# <u>Poznámka:</u>

Žadatel je povinen vykazovat doklady k prokázání indikátorů v Žádosti o podporu. Žadatel nahraje tyto doklady přes pole "Procházet" v řádku "Další přílohy". Jedná se o níže uvedené doklady k prokázání výchozí hodnoty indikátorů:

# Opatření 2.1. Inovace

### Indikátor: Změna objemu produkce akvakultury

<u>Doklady k prokázání výchozí hodnoty:</u> Pokud žadatel uvádí údaj za celý podnik – evidence hospodaření předkládaná dle vyhlášky č. 197/2004 Sb., k provedení zákona č. 99/2004 Sb., o rybářství. Pokud žadatel uvádí údaj za část podniku, nebo jednotlivé rybníky – vnitřní předpis, podle kterého stanovil objem produkce ryb na předmětu projektu, a vnitřní doklad (např. karta rybníka) s uvedenou produkcí ryb na předmětu podepsaný zodpovědnou osobou uvedenou ve vnitřním předpisu.

#### Indikátor: Udržení objemu akvakulturní produkce

<u>Doklady k prokázání výchozí hodnoty:</u> Pokud žadatel uvádí údaj za celý podnik – evidence hospodaření předkládaná dle vyhlášky č. 197/2004 Sb., k provedení zákona č. 99/2004 Sb., o rybářství. Pokud žadatel uvádí údaj za část podniku, nebo jednotlivé rybníky – vnitřní předpis, podle kterého stanovil objem produkce ryb na předmětu projektu, a vnitřní doklad (např. karta rybníka) s uvedenou produkcí ryb na předmětu podepsaný zodpovědnou osobou uvedenou ve vnitřním předpisu.

# Opatření 2.2. Produktivní investice do akvakultury, záměr a) Investice do akvakultury

#### Indikátor: Změna objemu produkce akvakultury

# Přílohy k Indikátorům pro typ investice "produktivní investice"

<u>Doklady k prokázání výchozí hodnoty:</u> Pokud žadatel uvádí údaj za celý podnik – evidence hospodaření předkládaná dle vyhlášky č. 197/2004 Sb., k provedení zákona č. 99/2004 Sb., o rybářství. Pokud žadatel uvádí údaj za část podniku (středisko, bašta, skupina rybníků apod.), nebo jednotlivé rybníky/sádky/líhně / rybochovné zařízení bez dočišťování – vnitřní předpis, podle kterého stanovil objem produkce ryb na předmětu projektu, a vnitřní doklad (např. karta rybníka) s uvedenou produkcí ryb na předmětu projektu podepsaný zodpovědnou osobou uvedenou ve vnitřním předpisu.

# Přílohy k Indikátory pro typ investice "modernizace", nebo "obnova"

#### Indikátor: Udržení objemu akvakulturní produkce

<u>Doklady k prokázání výchozí hodnoty:</u> Pokud žadatel uvádí údaj za celý podnik – evidence hospodaření předkládaná dle vyhlášky č. 197/2004 Sb., k provedení zákona č. 99/2004 Sb., o rybářství. Pokud žadatel uvádí údaj za část podniku (středisko, bašta, skupina rybníků apod.), nebo jednotlivé rybníky/sádky/líhně / rybochovné zařízení bez dočišťování – vnitřní předpis, podle kterého stanovil objem produkce ryb na předmětu projektu, a vnitřní doklad (např. karta rybníka) s uvedenou produkcí ryb na předmětu projektu podepsaný zodpovědnou osobou uvedenou ve vnitřním předpisu.

# Opatření 2.4. Recirkulační zařízení a průtočné systémy s dočišťováním

# Indikátor: Změna objemu produkce systémů s recirkulací

<u>Doklady k prokázání výchozí hodnoty:</u> Účetní nebo daňové doklady, případně vnitřní předpis, podle kterého stanovil objem produkce ryb na předmětu projektu, a vnitřní doklad s uvedenou produkcí ryb na předmětu projektu podepsaný zodpovědnou osobou uvedenou ve vnitřním předpisu. Pokud žadatel uvádí údaj za celý podnik - evidence o hospodaření předkládaná dle vyhlášky č. 197/2004 Sb., k provedení zákona č. 99/2004 Sb., o rybářství.

# Opatření 5.3. Investice do zpracování produktů

# Indikátor: Produkce zpracovaných ryb

Doklady k prokázání výchozí hodnoty: Podrobná evidence o hospodaření žadatele.

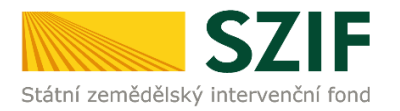

V následujícím kroku (obrázek č.25) se žadateli zobrazí strana se souhrnnými informacemi týkající se podání Žádosti o podporu. Žadatel zaškrtne pole "Souhlasím s podobou žádosti a dalšími závazky". Po zaškrtnutí se automaticky zpřístupní pole "Podat Žádost", na které žadatel klikne.

| <b>C7</b>                                                                                               |                               |                                     |                 | Portál farmáře                                                                                                 |
|----------------------------------------------------------------------------------------------------|-------------------------------|-------------------------------------|-----------------|----------------------------------------------------------------------------------------------------|
| Státní zemědělský intervenčn                                                                            | í fond                        |                                     |                 | The ford                                                                                                    |
|                                                                                                    |                               | Allowed .                           | Courses and add | and a second second second second second second second second second second second second second second second |
|                                                                                                    | *                             | 4                                   | Úvod Nastave    | ní Nápověda Přejít na… Odhlásit                                                                                |
|                                                                                                    | Okument: Žádost o podporu OPR | 2014 - je podepsán kvalifikovaným c | ertifikátem.    |                                                                                                    |
| Změnit JI                                                                                               |                               |                                     |                 |                                                                                                    |
| Rozšířené vyhledání                                                                                     | SOUHRN                        |                                     |                 |                                                                                                    |
| <ul> <li>Identifikační a kontaktní údaje</li> </ul>                                                     | · · · · · ·                   |                                     |                 |                                                                                                    |
| > Identifikační a kontaktní údaje                                                                       | Zádost OP Rybářství           | kvakultury - výzva O                | 11              |                                                                                                    |
| > Přiřazení kontaktů k žádostem                                                                         |                               |                                     |                 |                                                                                                    |
| <ul> <li>Přehled podání</li> </ul>                                                                      | Detrim restor Xeef            | 07.10.2015.15.52.10                 |                 |                                                                                                    |
| > Přehled žádostí                                                                                       | Datum vytvoreni               | 07.10.2015 15:53:19                 |                 |                                                                                                    |
| > Množství mléka z mléčných výrobků pro                                                                 | Datum poslední změny          | 07.10.2015 15:53:22                 |                 |                                                                                                    |
| účely dotace na dojnice                                                                                 | Opatření / záměr              | 2.2 a)                              |                 |                                                                                                    |
| <ul> <li>Hlášení o mléce</li> </ul>                                                                     |                               |                                     |                 |                                                                                                    |
| > Mléčné kvóty 2004-2015                                                                                | Žádost O                      | odporu OPR 2014                     |                 | 07.10.2015                                                                                                    |
| > Přehled hlášení o mléce                                                                               | test                          |                                     |                 | 15:53:20                                                                                                    |
| <ul> <li>Hlášení o dodávkách syrového<br/>kravského mléka</li> </ul>                                    | DZÜ - haa                     |                                     |                 |                                                                                                    |
| > Hlášení o přímém prodeji                                                                              | rniony                        |                                     |                 |                                                                                                    |
| > Odeslaná hlášení                                                                                      | Typ přílohy                   |                                     |                 | Datum nahrání                                                                                                  |
| ✓ Nová podání                                                                                           | (Výzva 1 a 2 OPR 14 20 14)    | 44225325027.pdf)                    |                 | 07.10.2015 15:42:05                                                                                            |
| <ul> <li>Jednotná žádost a žádosti AEO, AEKO<br/>a EZ</li> </ul>                                        | test                          |                                     |                 |                                                                                                    |
| <ul> <li>Jednotná žádost včetně deklarace<br/>zemědělské půdy a žádosti AEO pro<br/>rok 2015</li> </ul> | Zpět                          |                                     |                 | Souhlasím s podobou žádosti a dalšími závazky.                                                                 |
| > Příprava žádosti 2015                                                                                 |                               |                                     |                 | Podat žádost                                                                                                   |
| > Rozpracované žádosti                                                                                  |                               |                                     | L               |                                                                                                    |
| > Odeslané žádosti                                                                                      |                               |                                     |                 |                                                                                                    |

Obrázek 25: Žádost o podporu - souhrn

Po podání Žádosti o podporu se žadateli zobrazí strana (obrázek č. 26), kde pod odkazem "Stáhnout soubor" je odeslaná/podaná Žádost o podporu a pod odkazem "Stáhnout potvrzení" je Potvrzení o přijetí Žádosti o podporu. Ukázka vygenerovaného Potvrzení o přijetí je uvedena na obrázku č.27, má pouze informativní charakter.

| C7                                                                                    | E          |                        | 4              | 1     |      | 100       |                    | Portál fa               | armáře             |
|---------------------------------------------------------------------------------------|------------|------------------------|----------------|-------|------|-----------|--------------------|-------------------------|--------------------|
| Státní zemědělský intervenční                                                         | í fond     |                        |                | MANCO | 1    | -1-       | R                  | Tre .                   | (GR                |
|                                                                                       |            |                        | 8              | 4     | Úvod | Nastavení | Nápověda           | Přejít na…              | Odhlásit           |
| Změnit JI<br>Rozšířené vyhledání                                                      | Stav       | _                      |                | 100%  | D    | _         |                    | _                       |                    |
| <ul> <li>V Identifikační a kontaktní údaje</li> </ul>                                 | Hotovo     |                        |                |       |      |           |                    |                         |                    |
| > Identifikační a kontaktní údaje                                                     | Informace  | o průběhu              |                |       |      |           |                    |                         |                    |
| > Přiřazení kontaktů k žádostem                                                       |            |                        |                |       |      |           |                    | -                       |                    |
| ✓ Přehled podání                                                                      |            |                        |                |       |      |           |                    | ± <u>Vse</u>            | <u>chny zpravy</u> |
| > Přehled žádostí                                                                     | Vytvoreno  | opatreni /<br>záměr    | Název projektu | 1     |      |           | Soubory            |                         |                    |
| <ul> <li>Množství mléka z mléčných výrobků pro<br/>účely dotace na dojnice</li> </ul> |            |                        |                |       |      |           | R Elektroni        | cky podepsáno:          |                    |
| <ul> <li>Hlášení o mléce</li> </ul>                                                   | 07.10.2015 |                        | test           |       |      |           | Číslo jed          | nací:                   |                    |
| > Mléčné kvóty 2004-2015                                                              | 16:25:01   | <u>9</u> <u>2.2 a)</u> |                |       |      |           | SZIF/20            | 15/0523047              |                    |
| > Přehled hlášení o mléce                                                             |            |                        |                |       |      |           | Kalinou<br>Stáhnou | t soubor<br>t potvrzení |                    |
| <ul> <li>&gt; Hlášení o dodávkách syrového<br/>kravského mléka</li> </ul>             |            |                        |                |       |      |           |                    |                         |                    |
| > Hlášení o přímém prodeji                                                            |            |                        |                |       |      |           |                    |                         |                    |
| > Odeslaná hlášení                                                                    |            |                        |                |       |      |           | Pokračovat         | na odeslané i           | żàdosti            |
| ∨ Nová podání                                                                         |            |                        |                |       |      |           |                    |                         |                    |

Obrázek 26: Podaná Žádost o podporu

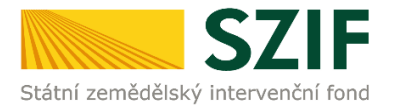

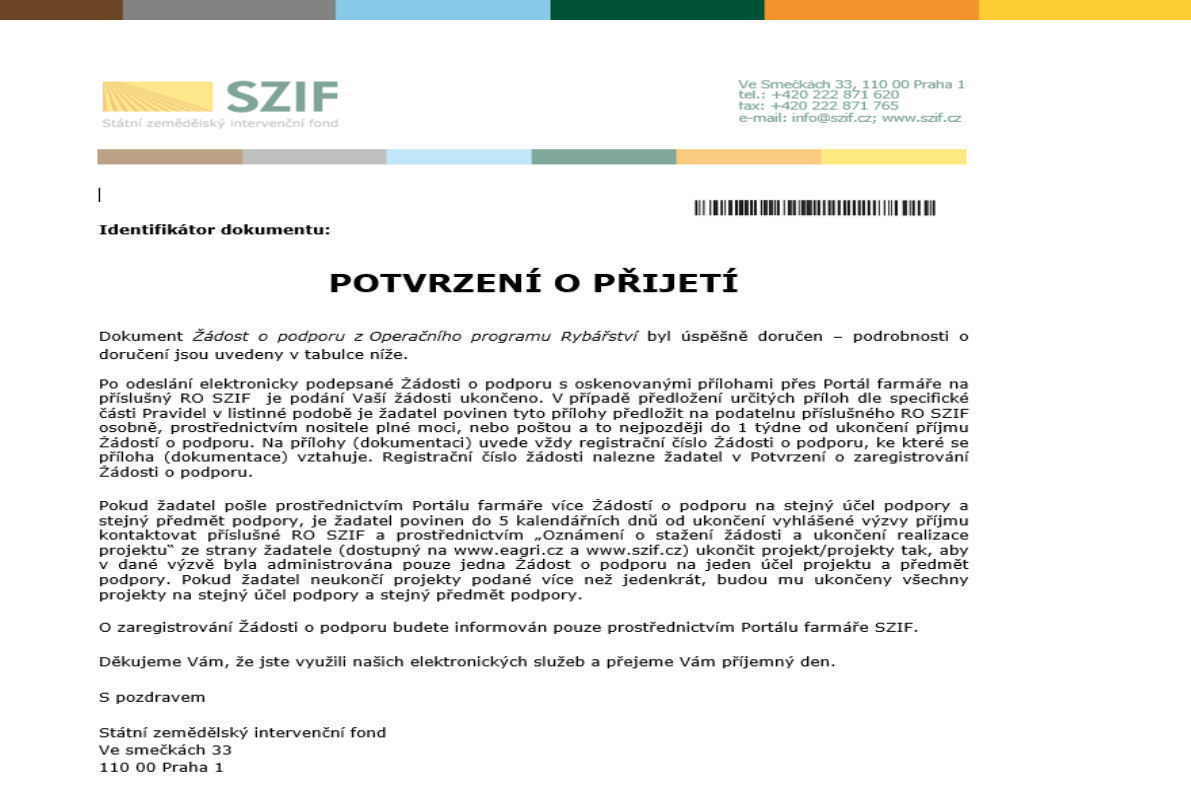

Obrázek 27: Vygenerované Potvrzení o přijetí

Tímto krokem byla úspěšně podána Žádost o podporu a příloh. O jejím zaregistrování bude žadatel informován na Portálu Farmáře – sekce "Odeslané dokumenty ze SZIF".

Pokud žadatel pošle prostřednictvím Portálu farmáře více Žádostí o podporu na stejný účel podpory a stejný předmět podpory, je žadatel povinen do 5 kalendářních dnů od ukončení vyhlášené výzvy příjmu kontaktovat příslušné RO SZIF a prostřednictvím "Oznámení o stažení žádosti a ukončení realizace projektu" ze strany žadatele (dostupný na www.eagri.cz a www.szif.cz) ukončit projekt/projekty tak, aby v dané výzvě byla administrována pouze jedna Žádost o podporu na jeden účel projektu a předmět podpory. Pokud žadatel neukončí projekty podané více než jedenkrát, budou mu ukončeny všechny projekty na stejný účel podpory a stejný předmět podpory.

Oddělení metodiky OP Rybářství